# 2022-2023 Attendance Clerk Training Attendance in Infinite Campus

Josh Whitlow

**Office of Finance and Operations** 

**Division of District Support** 

Kentucky Department of **EDUCATION** 

## Agenda

- ICU/Campus Community
- KDE Documentation
- Why do we take Attendance?
- Attendance Prerequisites
- Process for taking attendance
  - Attendance Wizard
- Tools for troubleshooting/monitoring Attendance

Kentucky Department of **E D U C A T I O N** 

- Individual Student Attendance
- KY Reports

## **Campus Community/Campus Passport**

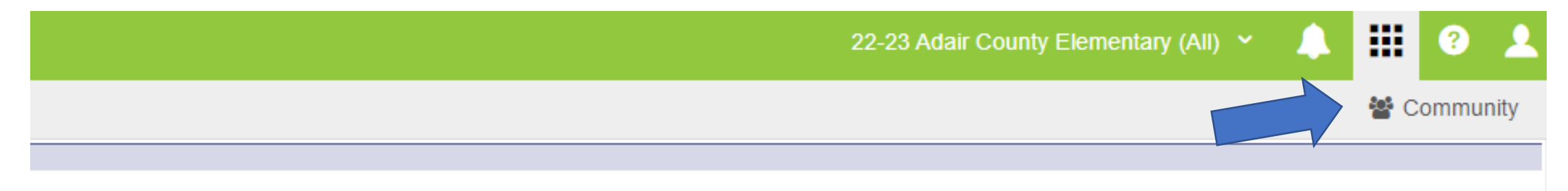

kposed in a data breach - KSIS data standards reviewed and updated - Enter student names without punctuation - Plan now to be School Report Card ready becific beginning of year KSIS/Infinite Campus training - Family Educational Rights and Privacy Act (FERPA) Student Privacy Training: FERPA 101 and FERPA

), state reporting reference materials and more. The Data Privacy and Security webpage contains data privacy resources, requirements and best practices. Email

• Campus Community has documentation on all screen in Infinite Campus (IC)

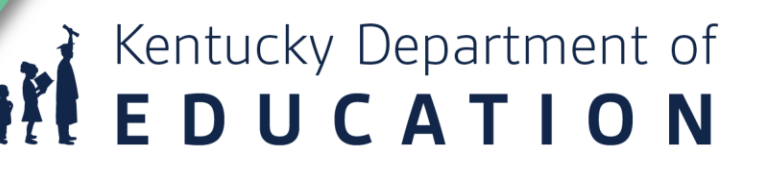

### Infinite C

#### # Home

### Glossary 15 + Release Information (17) (6) + Instruction + Student Information (17)(3) 1 + Attendance Office + Behavior Office 4 + Census 1 + Communication + Employee Self Service + Data Integrity Tools 6 + Fees 2 + Food Service + FRAM

### Infinite Campus Knowledge Base

#### Search for articles...

### Study Guides

FRAM Setup - Study Guide Behavior Settings - Study Guide FRAM Eligibility - Study Guide FRAM Online Applications - Study Guide Academic Planner. Use and Management Study Guide

See more...

### **Popular Articles**

Release Information Release Information Getting Started with Campus Parent and Campus Student - Video Campus Release Packs Campus Parent Portal

See more ...

### General Information

See more.

See more.

Common Questions Try the New Look of Infinite Campus Supported Platforms Recommended Browser Settings Searching in Campus

### Release Information

Updated Articles

Scoring Assignments in the Grade Book

Standards Portfolio (Progress Monitor)

Technical Information - Release Pack Campus.2231 What's New in Scheduling OLR Version 6.1 Release Notes Release Pack Campus.2231 - August 2022

See more ..

Progress Monitor

Multi-Post Grades

Curriculum List

#### New Articles

#### Release Pack Campus.2231 - August 2022 Scoring Assignments in the Progress Monitor Release Scores CTE Membership Audit Report (Utah) What's New in Scheduling

See more ...

# Kentucky Department of **EDUCATION**

Q

## **Whole-Day Half-Day Attendance**

Home » State Specific Information » Kentucky » Kentucky State Tools

### Whole-Day Half-Day Attendance (Kentucky) 🖻 🖶

Last Modified on 08/01/2022 9:31 am CDT

Calendar Setup | Partial-Day (PAR) Attendance Students | Attendance Elements Available in Ad Hoc Reporting | WDHD Attendance Logic | Calculating ADA | Calculating Percent Absent | Applying Rounding Logic | Assigning WDHD Values | Attendance Summary Table | Calculation Method of Tools/Reports

The information available on this page is specific to users within the state of Kentucky.

The Kentucky Whole-Day / Half-Day (WDHD) attendance model provides attendance calculation data to meet state-mandated requirements for tracking and funding. This article contains information related to the logic used to calculate attendance reporting values for students in Kentucky.

For information on the use of attendance tools, please refer to separate documentation.

The Kentucky attendance model is structured around the concept of whole-day/half-day attendance. Whole-day/half-day values (*i.e.*, 0, .5, 1.0) are assigned based on a daily percent of attendance (<u>ADA</u>) and KY state mandates. The whole-day/half-day attendance model allows attendance logic to properly calculate and report student data for the wide range of attendance scenarios applicable to students, including: varying period schedules, adjusted school start/end times, student enrollment types, applicable attendance groups, etc. There are two calculation modes for attendance values: Truancy and Funding.

The main component of Kentucky attendance calculations and reporting relies on values stored in the Summary table of the database. Data is pulled from this table, as needed.

- <u>https://kb.infinitecampus.com/</u> <u>help/kentucky-attendance-</u> <u>whole-day-half-day</u>
- Goes into detail Absent Minutes, Enrolled Days, Non-Instructional Time, Tardies

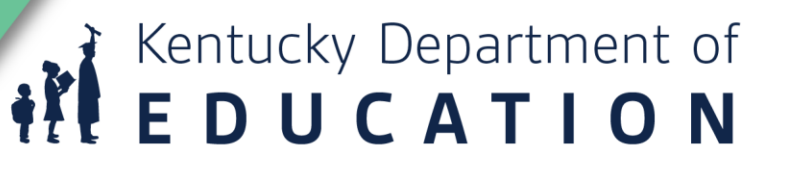

News Forums Knowledge Base

| Topics                                                    |                                                                                                    |                               |                                                                                                    |
|-----------------------------------------------------------|----------------------------------------------------------------------------------------------------|-------------------------------|----------------------------------------------------------------------------------------------------|
| Company                                                   | News                                                                                                    |                               | Upcoming Events                                                                                                    |
| Food Service                                              |                                                                                                    | Featured News                 |                                                                                                    |
| Customer<br>Education<br>Partner<br>Support<br>Technology | Upcoming Webinar: Going Digital with Your School Store and Activity Registrations<br>Aug. 10, 2:00 PM - 3:00 PM EDT<br>Register Now! Join us for a live webinar showcasing our online School Store and Activity Registration tools, products fully<br>integrated with Campus SIS and available in the Campus Payments Premium Product. We'll dive into feature functionality,<br>how districts are using the tools today, and how these tools streamline business operations, eliminate third-party products,<br>and provide staff, parents, and students with a one-stop-shop for all district offerings.<br>Read More | Aug. 3, 2022<br>10:50 AM EDT  | Jul. 27 - Aug. 24<br>Y.E.S Let's Get it Started!<br>Aug. 10, 2:00 PM - 3:00 PM EDT<br>Upcoming Webinar: Going Digital with Your School Store and Activity<br>Registrations<br>Aug. 17, 2:00 PM - 3:30 PM EDT<br>Eree Webinar: Transitioning to Campus POS 2.0 for Admins |
| Archive  2022  2021                                       | Release Pack Campus.2231 is now Available!           PLEASE NOTE: The Campus.2231.1 Rx Pack is REQUIRED for the Campus.2231 Release! As the Campus.2231.1 Rx Pack is a "full" package, it's being released in place of the Campus.2231 Release Pack.*** Campus.2231 Enhancements Read More                                                                                                    | Aug. 1, 2022<br>2:51 PM EDT   | View All Events                                                                                                    |
| <ul> <li>2020</li> <li>2019</li> <li>2018</li> </ul>      | Infinite Campus Partners with Tyler Technologies, Inc.<br>July 21, 2022 – Blaine, Minn – Infinite Campus announced today a formal partnership with Tyler Technologies, Inc. (NYSE:<br>TYL). Through this partnership, the Infinite Campus student information system will be the preferred one available to Tyler                                                                                                    | Jul. 28, 2022<br>10:06 AM EDT |                                                                                                    |

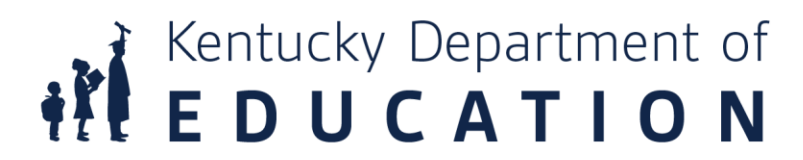

Search Campus Community

Help

Campus Passport

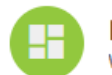

Home Page Welcome to the Infinite Campus Training Portal

### Welcome to Campus Passport! Check out our brand new on-demand coourses in the new navigation

**NEW ON-DEMAND COURSES** 

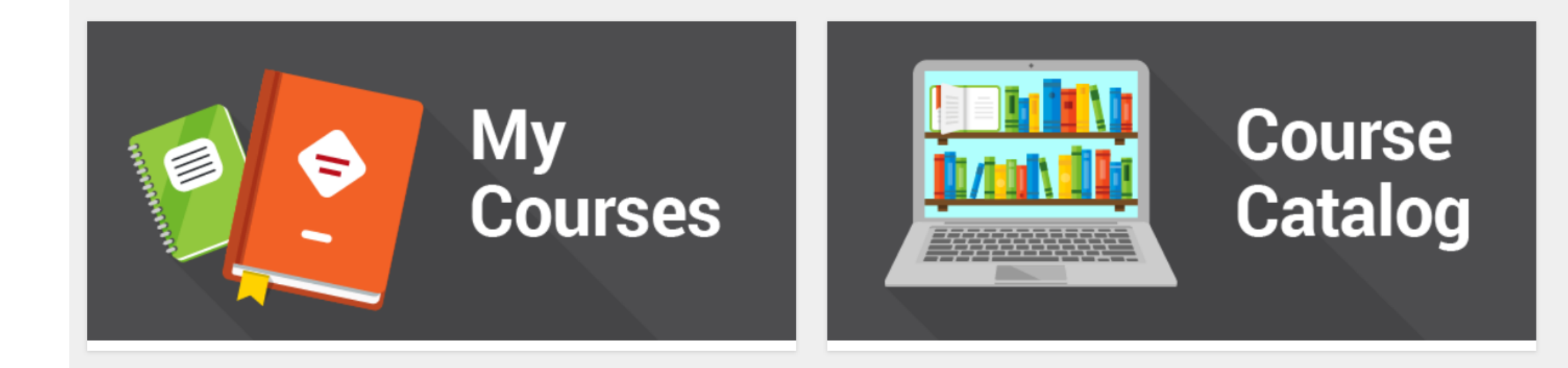

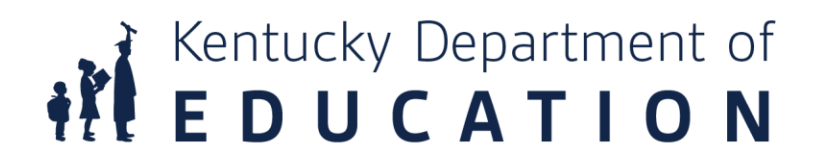

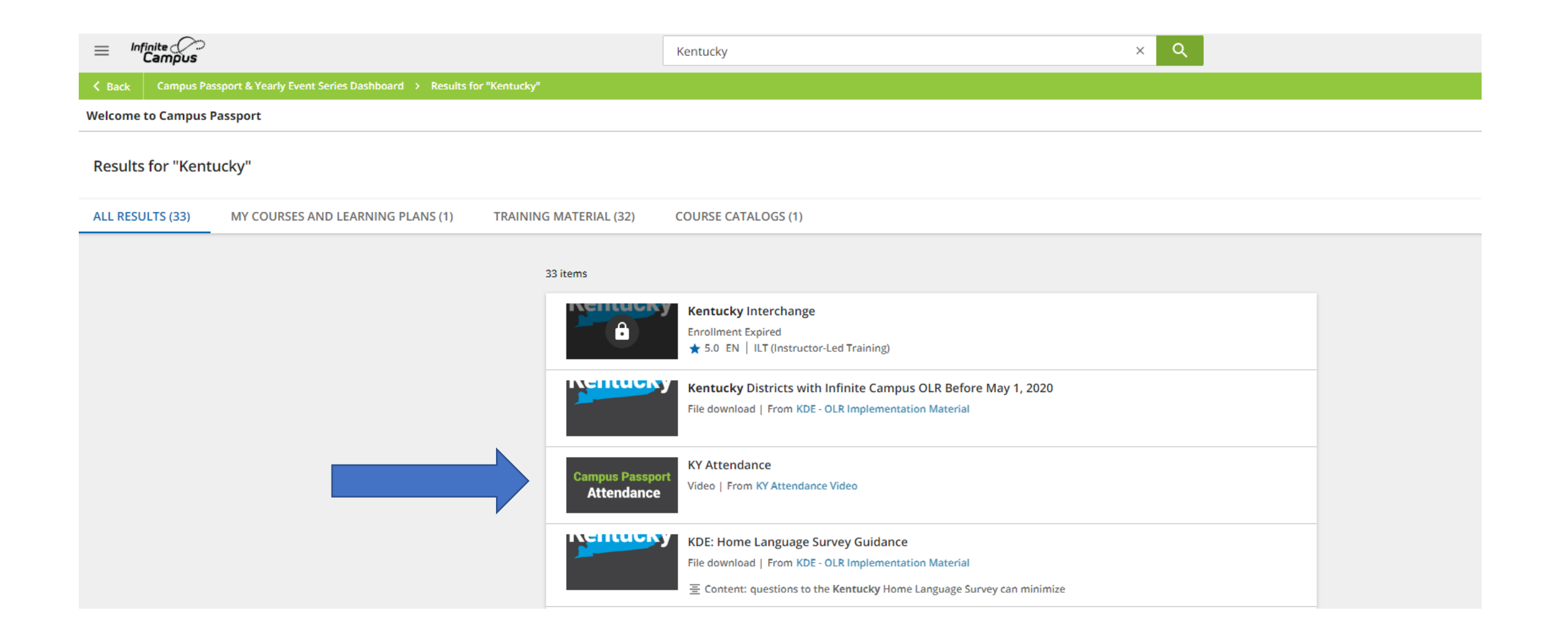

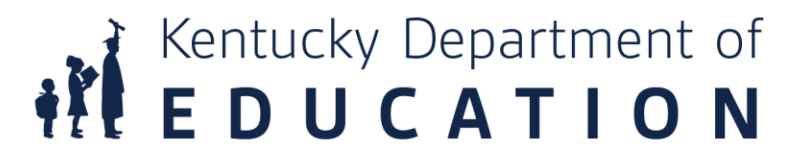

# **KDE Documentation**

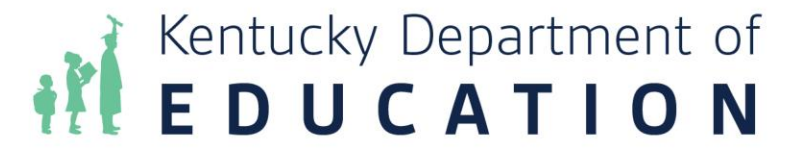

KENTUCKY DEPARTMENT OF EDUCATION

### Search

| Published: 8/2/202 | 2 3:57 AM |  |               |
|--------------------|-----------|--|---------------|
| Select site        |           |  |               |
| KDE                | ~         |  |               |
| Search             |           |  |               |
| attendance         |           |  | <b>Q</b> SEAR |

Web Press Releases

### KSIS Data Standards - Kentucky Department of Education

#### https://education.ky.gov/districts/tech/sis/Pages/KSIS-Data-Standards.aspx

Data standards document requirements for data entry in the Infinite Campus/KSIS. Data standardization is the process of making all data of the same type or class conform to an established convention or procedure to ensure consistency and comparability across different databases. ... Attendance (7/14/2022) Behavior (7/1/2022)

### Data Standard - Attendance - Kentucky

### https://education.ky.gov/districts/tech/sis/Documents/DataStandardAttendance.pdf

Data Standard Attendance Rev. 7/14/2022 5 • PAR: Partial Day Attendance Group: Students who receive services in multiple schools or multiple districts or students who only attend school for a portion of the day End Date: Enter the date of the withdrawal from a given attendance group Partial Day Attendance Group: If partial day attendance group is selected, additional data is

### • Pupil Attendance Program Documents - Kentucky Department of Education

### https://education.ky.gov/districts/enrol/Pages/Pupil-Attendance-Program-Documents.aspx

Student and Enrollment Data during 2020-21 School Year; Superintendent's Annual Attendance Report (SAAR) ... This Web sites serves as the primary online resource for KDE Pupil Attendance Policy documents and resources. ... KSIS Data Standards

### <u>Student Enrollment and Attendance Data - Kentucky</u> https://education.ky.gov/districts/enrol/Pages/default.aspx Division of District Support 300 Sower Blvd., 4th Floor Frankfort, KY 40601 (502) 564-5279 Fax (502) 564-6771

 <u>Superintendent's Annual Attendance Report (SAAR) - Kentucky</u> https://education.ky.gov/districts/enrol/Pages/Superintendents-Annual-Attendance-Report-(SAAR).aspx

### KENTUCKY STUDENT INFORMATION SYSTEMS (KSIS)

### Published: 7/18/2022 10:39 AM

This page provides guidance to help school districts with data standardization and data quality in the Kentucky Student Information System (KSIS)/Infinite Campus.

As the department responds to various reporting requirements and longitudinal data is shared between systems, it is important to ensure data is consistently entered statewide. Specific data elements must be collected to ensure that information is available for federal and state reporting, and other data sharing. Data standards document requirements for data entry in the Infinite Campus/KSIS.

Data standardization is the process of making all data of the same type or class conform to an established convention or procedure to ensure consistency and comparability across different databases. This is especially important and necessary in a data warehouse environment that contains information from many sources. Without data standardization, no relationship can be established between the various data sources to produce reports that include information from multiple data sets within the data warehouse.

If you need assistance entering or understanding a data element, contact the data steward noted within the relative data standard document listed. Click the data standard name to open the document. The data standard revised date is in parenthesis.

- Alternative Education Programs
  - ILPA (7/1/2022)
  - KECSAC (7/1/2022)
  - Out of District Services (7/1/2022)
- <u>Attendance</u> (7/14/2022)
- <u>Behavior</u> (7/1/2022)
- <u>Census</u> (7/14/2022)
- <u>Census, Staff Information</u> (3/24/2022)
- Course Codes (Incorporated into Course data standard) (8/12/2016)
- <u>Course</u> (8/12/2020)
- Dual Credit Course (8/27/2021)
- <u>eTranscript</u> (7/23/2021)
- Early Graduation (5/4/2020)
- Early Learning Prior Settings (6/13/2022)
- English Learners (7/1/2022)
- Enrollment (7/14/2022)

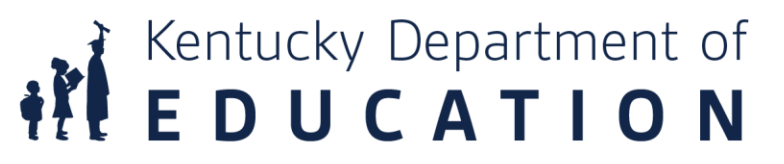

## **Pupil Attendance Manual**

- Table of Contents
  - Residency
  - Calculation of Daily Attendance
    - Whole Day/Half Day
  - Start and End Codes
  - Suspensions & Expulsion Codes
  - Transportation Codes
  - State Attendance Codes
  - Homeless
  - SAAR/Growth Factor
  - School Calendar
    - Original & Amended Calendar
    - NTI Days
  - Records Retention Schedule

### **Kentucky Department of Education**

### **Pupil Attendance Manual**

School Year 2022-23

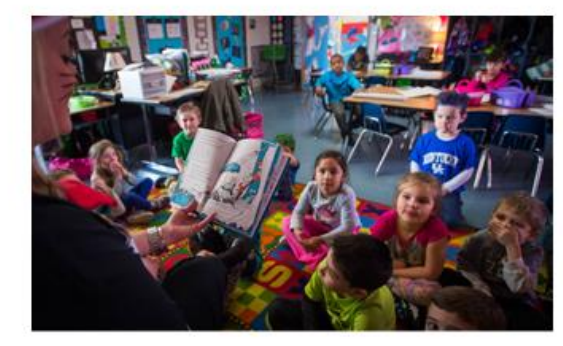

EVERY STUDENT - ALL DAY - EVERY DAY

Jason E. Glass, Ed. D. Commissioner of Education and Chief Learner Kentucky Department of Education

June 15, 2022

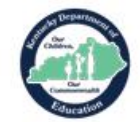

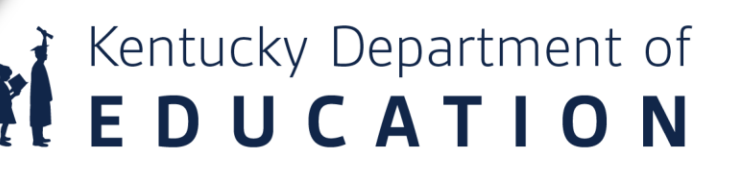

# Why do we take Attendance?

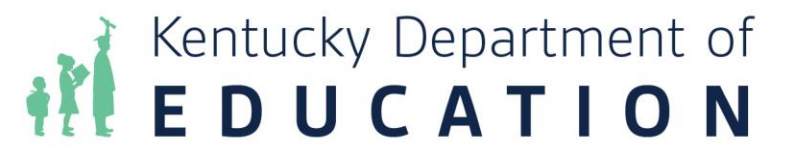

## Why do we?

- Attendance tracking is required by KRS 161.200
- It determines the amount of SEEK funding a district receives
- Elementary school teachers must take attendance at the beginning of the school day
- Middle and high school teachers must take period attendance throughout the day

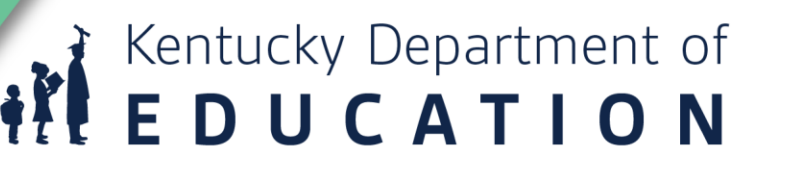

## What is KY Attendance?

- State laws and regulations govern the tracking of attendance for a variety of purpose, including students physical attendance as well as funding based on aggregate attendance
- It is based on the underlying foundation of minute-by-minute attendance tracking, including check in and check out
- A higher layer of logic converts the minute-by-minute values into whole day or half day values

Kentucky Department of **E D U C A T I O N** 

## **KY Tracks Attendance in two different** ways:

- Truancy: Student's present time is compared against their schedule
- Funding: Student's present time is compared against a pre-set "Standard Day"

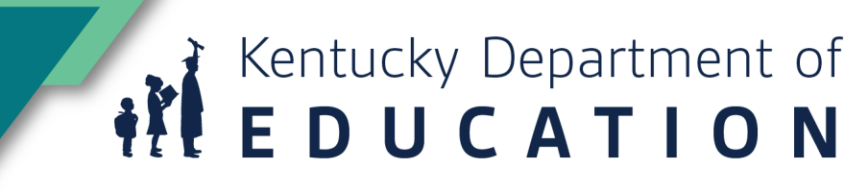

# Prerequisites for entering Attendance in Infinite Campus

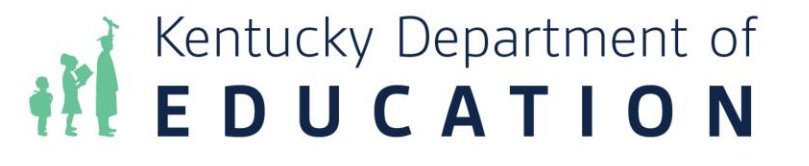

## **Attendance Codes**

- Path: System Admin | Attendance | Attendance Codes
- Attendance codes roll forward from one year to another. However, district admins can set up new codes that are needed here.

### Attendance Codes

New

| AttendanceExcuse | es Editor                                     |
|------------------|-----------------------------------------------|
| Code             | Description                                   |
| 4-H              | 4-H ACTIVITIES                                |
| AFD              | ARMED FORCES DAY                              |
| AFR              | ARMED FORCES RECUPERATION                     |
| ATA              | ATHLETE TOURNAMENT ATTENDANCE                 |
| COL              | COLLEGE VISIT                                 |
| DE               | DOCUMENTED EXCUSE                             |
| E                | EXCUSED                                       |
| EHO              | EDUC ENHANCEMENT OPP                          |
| FT               | FIELD TRIP                                    |
| HH               | HOME HOSPITAL                                 |
| ILID             | INFLUENZA-LIKE ILLNESS EXCUSED<br>DOCTOR NOTE |
| ILIE             | INFLUENZA-LIKE ILLNESS EXCUSED                |
| ILIP             | INFLUENZA-LIKE ILLNESS EXCUSED<br>PARENT NOTE |
| ILIU             | INFLUENZA-LIKE ILLNESS<br>UNEXCUSED           |
| M                | MEDICAL                                       |
| NVA              | NO Virtual Attendance                         |
| PW               | PARTIAL DAY WEEK                              |
| QRS              | Quarantined Receiving Services                |
| S                | SUSPENDED                                     |
| SF               | STATE FAIR                                    |
| U                | UNEXCUSED                                     |
|                  |                                               |
|                  |                                               |

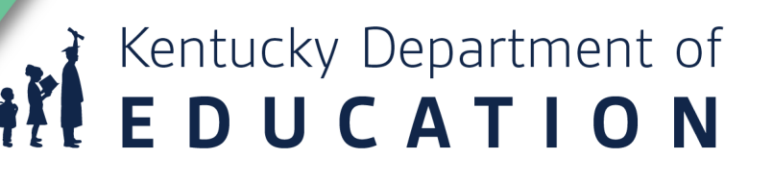

| Attendance | Codes                        |      |                                            |
|------------|------------------------------|------|--------------------------------------------|
| New        | 🕒 Save 😣 Delete              |      |                                            |
| Attendance | Excuses Editor               |      | AttendanceExcuse Detail                    |
| Code       | Description                  |      | *Code                                      |
| 4-H        | 4-H                          | *    | EHO                                        |
| @          |                              |      | *State Code                                |
| AFD        | Air Force Day                |      | EHO: Educational Enhancement Opportunity 👻 |
| AFR        | Arm Forces Recuperation      |      | *Description                               |
| ATA        | Athletic Team Regional/State |      | Education Enhancement Opportunity          |
|            | Tournaments                  |      | Status Excuse                              |
| AU         | Absent Unexcused             |      | Absent - Exempt -                          |
| CV         | Career Vocation              |      | Display code in behavior resolution        |
| EHO        | Education Enhancement        | H    |                                            |
|            | Opportunity                  |      |                                            |
| EX         | Excused                      |      |                                            |
| F          | No Parent Note               |      |                                            |
| FNL        | ??                           |      |                                            |
| FT         | Field Trip                   |      |                                            |
| НН         | Home Hospital                |      |                                            |
| ILD        | Doctor Note                  | - 11 |                                            |

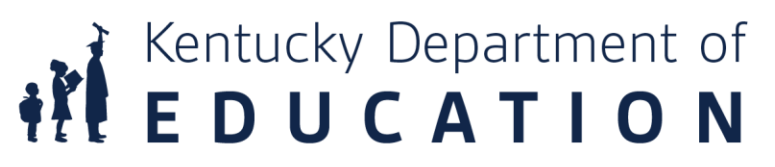

### Attendance Codes

🕂 New 🕒 Save 😣 Delete

| AttendanceExcu | ises Editor                  |
|----------------|------------------------------|
| Code           | Description                  |
| 4-H            | 4-H                          |
| @              |                              |
| AFD            | Air Force Day                |
| AFR            | Arm Forces Recuperation      |
| ATA            | Athletic Team Regional/State |
|                | Tournaments                  |
| AU             | Absent Unexcused             |
| CV             | Career Vocation              |
| EHO            | Education Enhancement        |
|                | Opportunity                  |
| EX             | Excused                      |
| F              | No Parent Note               |
| FNL            | ??                           |
| FT             | Field Trip                   |
| нн             | Home Hospital                |
| ILD            | Doctor Note                  |
| ILE            | Excused Illness              |
| ILP            | Parent Note                  |
| ILU            | Illness Unexcused            |
| ISS            | In School Suspension         |
| 0              | Field Trip                   |
| P              | -                            |

+

| AttendanceExcuse Detail                  |
|------------------------------------------|
| *Code                                    |
| EHO                                      |
| *State Code                              |
| EHO: Educational Enhancement Opportunity |
|                                          |
| AFD: Armed Forces Day                    |
| AFR: Armed Forces Recuperation           |
| ATA: Athletic Tournament Attendance      |
| BT: Basic Training                       |
| E: Excused                               |
| EDN: Doctor Note                         |
| EHO: Educational Enhancement Opportunit  |
| EPN: Parent Note                         |
| O: Other                                 |
| S: Suspended                             |
| U: Unexcused                             |

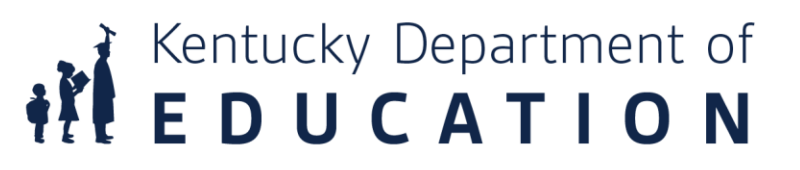

| Attendance C | odes                         |    |                     |
|--------------|------------------------------|----|---------------------|
| 🕂 New        | 🗈 Save 😞 Delete              |    |                     |
| AttendanceE  | xcuses Editor                |    | AttendanceExcuse De |
| Code         | Description                  |    | *Code               |
| 4-H          | 4-H                          | -  | AU                  |
| @            |                              |    | *State Code         |
| AFD          | Air Force Day                |    | U: Unexcused        |
| AFR          | Arm Forces Recuperation      |    | *Description        |
| ATA          | Athletic Team Regional/State |    | Absent Unexcused    |
|              | Tournaments                  | _  | Status              |
| AU           | Absent Unexcused             |    | Absent -            |
| CV           | Career Vocation              |    | Abrent her          |
| EHO          | Education Enhancement        | E  | Abserit             |
|              | Opportunity                  |    | Tardy 🏹             |
| EX           | Excused                      |    | Early Release       |
| F            | No Parent Note               |    | Early Noiceso       |
| FNL          | ??                           |    | Present             |
| FT           | Field Trip                   |    |                     |
| нн           | Home Hospital                |    |                     |
| ILD          | Doctor Note                  |    |                     |
| ILE          | Excused Illness              |    |                     |
| ILP          | Parent Note                  |    |                     |
| ILU          | IIIness Unexcused            |    |                     |
| 188          | In School Suspension         |    |                     |
| 0            | Field Trip                   |    |                     |
| P            |                              | .* |                     |

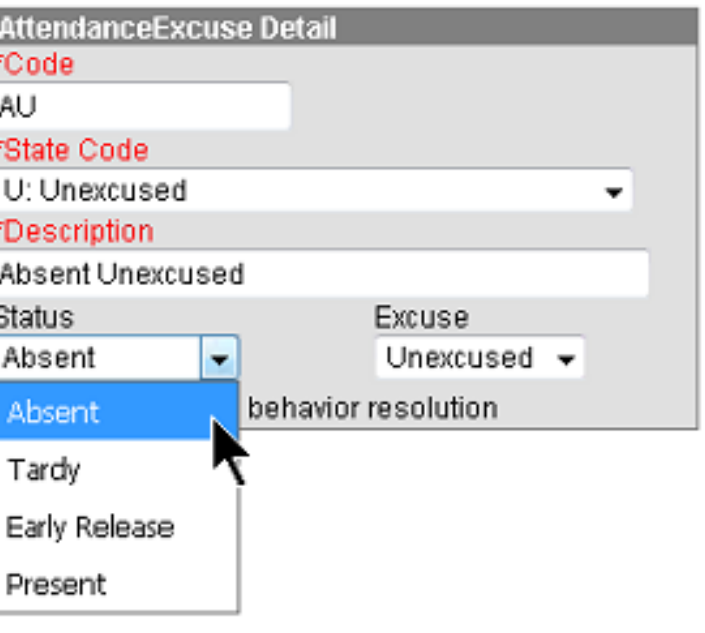

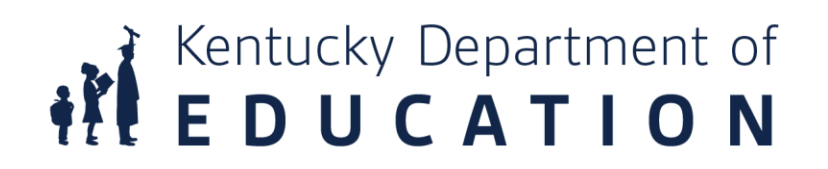

| U INCOV     | Delete                       |   |                     |                  |
|-------------|------------------------------|---|---------------------|------------------|
| Attendancel | Excuses Editor               |   | AttendanceExcuse De | tail             |
| Code        | Description                  |   | *Code               |                  |
| 4-H         | 4-H                          | - | AU                  |                  |
| 0           |                              |   | *State Code         |                  |
| AFD         | Air Force Day                |   | U: Unexcused        |                  |
| AFR         | Arm Forces Recuperation      |   | *Description        |                  |
| ATA         | Athletic Team Regional/State |   | Absent Unexcused    |                  |
|             | Tournaments                  | _ | Status              | Excuse           |
| AU          | Absent Unexcused             |   | Absent -            | Unexcused 👻      |
| CV          | Career Vocation              |   | Display code in beh | avior I Linknown |
| EHO         | Education Enhancement        | = |                     |                  |
| -           | Opportunity                  |   |                     | Excused          |
| EX          | Excused                      |   |                     | Exempt           |
| F           | No Parent Note               |   |                     |                  |
| FNL         | 77<br>51-14 75 40            |   |                     | Unexcused        |
| FT          | Field Trip                   |   |                     |                  |
| нн          | Home Hospital                |   |                     |                  |
| ILD         | Doctor Note                  |   |                     |                  |
| ILE         | Excused Illness              |   |                     |                  |
| ILP         | Parent Note                  |   |                     |                  |
| ILU         | Illness Unexcused            |   |                     |                  |
| ISS         | In School Suspension         |   |                     |                  |
| 0           | Field Trip                   |   |                     |                  |
| P           |                              | - |                     |                  |

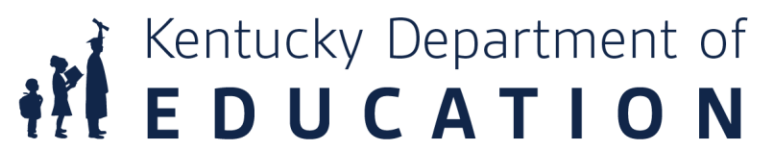

## **School Calendar**

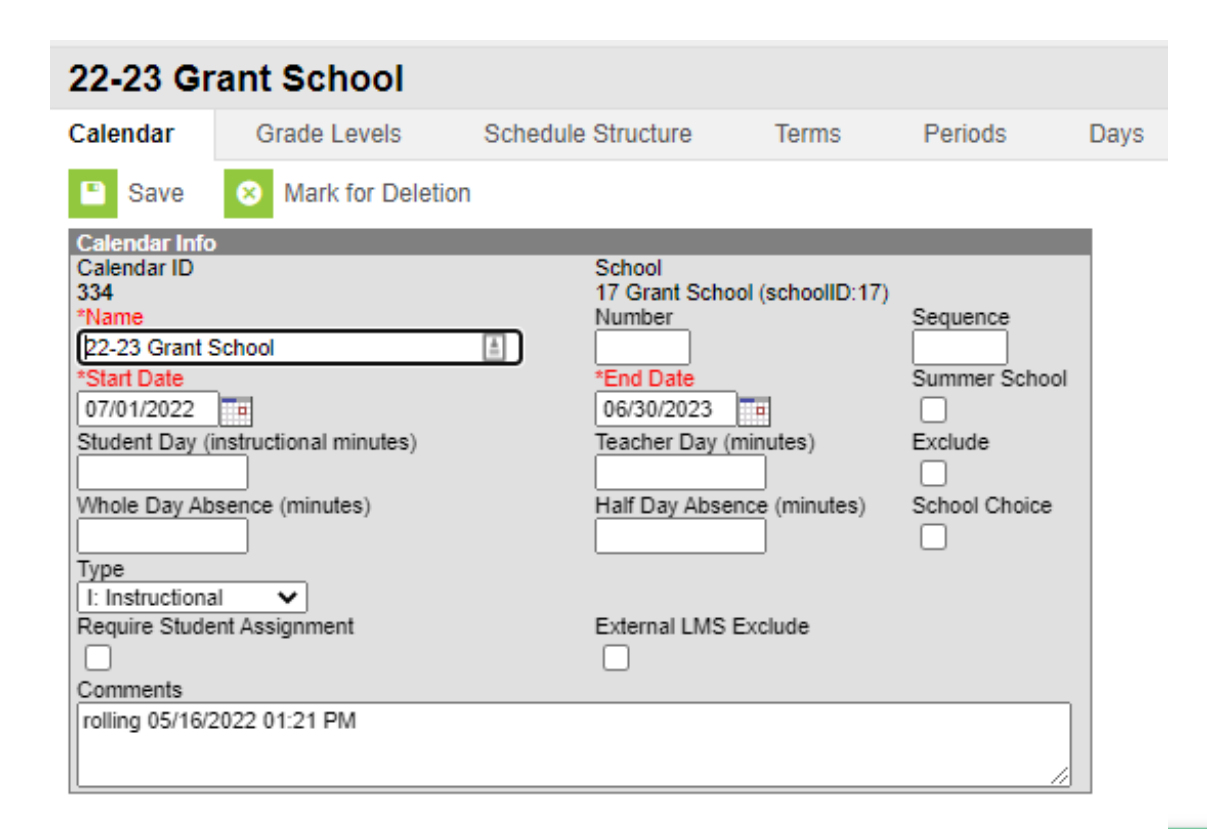

- PATH: System Administration> Calendar> Calendar> Calendar tab
- If calendars are not set up correctly attendance reports will not calculate correctly
- Start and end date should always be July 1 through June 30. this allows FRYSC centers to enter summer programs.

Kentucky Department of **E D U C A T I O N** 

## **Term Dates**

| 22-23 Gr    | rant School        |                    |            |               |            |        |
|-------------|--------------------|--------------------|------------|---------------|------------|--------|
| Calendar    | Grade Levels       | Schedule Structure | Terms      | Periods       | Days       | Overri |
| 🕒 Save Te   | erm Schedule/Terms | New Term Sche      | dule/Terms | S Delete Term | Schedule/T | erms   |
| Term Schedu | le/Terms Editor    | _                  |            |               |            |        |
| Quarters    |                    |                    |            |               |            |        |
|             |                    |                    |            |               |            |        |
| Term Schedu | la Datail          |                    |            |               |            |        |
| *Name       | Primary            |                    |            |               |            |        |
| Quarters    |                    |                    |            |               |            |        |
| Term Detail |                    |                    | 15.10.1    |               |            |        |
| *Name       | *Se                | quence *Start Date | *End Date  |               |            |        |
| × Q1        | 1                  | 08/03/2022         | 09/30/2022 | -             |            |        |
| X Q2        | 2                  | 10/03/2022         | 12/16/2022 | -             |            |        |
| X Q3        | 3                  | 01/03/2023         | 03/17/2023 | -             |            |        |
| X Q4        | 4                  | 03/20/2023         | 05/17/2023 | -             |            |        |
| Add Term    |                    |                    |            |               |            |        |

- PATH: System Administration> Calendar> Calendar> Terms tab
- Terms should start with the first student day and end with the last student day. If the school year is extended it is important that the end date of the final term be changed to include those days or attendance will not work correctly.

Kentucky Department of EDUCATION

## Periods

- PATH: System Administration> Calendar> Calendar> Periods Tab
- The length of the student day is calculated by the sum of all periods with the "Standard Day" checkbox checked

| 22-3                             | 23 Grant                                                     | Schoo                                 | bl                                 |                                                |                               |                                              |                                 |              |
|----------------------------------|--------------------------------------------------------------|---------------------------------------|------------------------------------|------------------------------------------------|-------------------------------|----------------------------------------------|---------------------------------|--------------|
| Caler                            | ndar G                                                       | rade Level                            | s Sche                             | dule Structure                                 | Terms                         | Periods                                      | Days                            | Overrie      |
|                                  | Save Period                                                  | Schedules                             | + New                              | Period Schedule                                | 😣 Dele                        | ete Period Sche                              | d/Periods                       | 🗘 Сору       |
| Perio<br>Nam<br>1                | od Schedule/P<br>e                                           | eriods Edito                          | Dr                                 |                                                |                               |                                              |                                 |              |
| Perio<br>V<br>Perio<br>*Nan<br>1 | od Schedule P<br>1 1<br>irtual Virtu<br>od Schedule In<br>1e | lacement<br>1<br>ial<br>fo            | Sequence                           | Excepti<br>Day                                 | on/Special In                 | nstructional Stand<br>Minutes Da<br>415 Minu | lard School<br>y Day<br>tes 415 |              |
| Wa<br>a per<br>savin             | arning: Values i<br>riod's start or er<br>ng these change    | n existing at<br>nd time, or c<br>es. | tendance record<br>heck or uncheck | ls will be updated if y<br>k Standard Day. You | rou add or de<br>may experier | 41<br>lete a period, moo<br>nce a delay upon | 5<br>dify                       | _            |
| Peric                            | od Info<br>*Name                                             | *Sequence                             | Start Time                         | End Time                                       | Non<br>Instructiona<br>Time   | Non Re<br>I Instructional<br>Period          | sponsive Sta<br>[               | ndard<br>Day |
| $ \mathbf{X} $                   | 1                                                            | 1                                     | 07:50 AM                           | 8:30 AM                                        | 0                             |                                              | ) 🔽                             |              |
| $ \mathbf{X} $                   | 2                                                            | 2                                     | 8:30 AM                            | 9:30 AM                                        | 0                             |                                              | ) 🔽                             |              |
| $\mathbf{X}$                     | 3                                                            | 3                                     | 9:30 AM                            | 10:15 AM                                       | 0                             |                                              | ) 🔽                             |              |
| $\mathbf{X}$                     | 4                                                            | 4                                     | 10:15 AM                           | 11:30 AM                                       | 0                             |                                              | ) 🔽                             |              |
| $\mathbf{X}$                     | 5                                                            | 5                                     | 11:30 AM                           | 12:45 PM                                       | 25                            |                                              | ) 🔽                             |              |
| $\mathbf{X}$                     | 6                                                            | 6                                     | 12:45 PM                           | 1:30 PM                                        | 0                             |                                              | ) 🔽                             |              |
| X                                | 7                                                            | 7                                     | 1:30 PM                            | 2:45 PM                                        | 0                             |                                              | ) 🔽                             |              |
| X                                | V/PB                                                         |                                       | 2:45 PM                            | 3:55 PM                                        | 0                             | <b>V</b>                                     |                                 | J            |
| Add                              | d Period                                                     |                                       |                                    |                                                |                               |                                              |                                 |              |

Kentucky Department of
EDUCATION

## **School Calendar**

• PATH: System Administration> Calendar> Calendar> Days tab

| 22-23 Grant      | t School      |                      |               |             |                |          |             |      |
|------------------|---------------|----------------------|---------------|-------------|----------------|----------|-------------|------|
| Calendar G       | Grade Levels  | Schedule Structure   | Terms P       | eriods Days | Overrides      | School I | Months Cale | enda |
| Save Day/Da      | ay Events 🛛 😣 | Delete Day/Day Event | s 🔍 Day Reset | Print 🚍     | Print Rotation | 🕀 Multi  | Day Event   |      |
| < August 2022 >> |               |                      |               |             |                |          |             |      |
| Sun              | Mon           | Tue                  | Wed           | Thu         | ı              | Fri      | Sat         |      |
|                  | 01            | 02                   | 03            | 04          |                | 05       | 06          |      |
| 07               | 08            | 09                   | 10            | 11          |                | 12       | 13          |      |
| 14               | 15            | 16                   | 17            | 18          |                | 19       | 20          |      |
| 21               | 22            | 23                   | 24            | 25          | ,              | 26       | 27          |      |
| 28               | 29            | 30                   | 31            |             |                |          |             |      |

Event on this Day

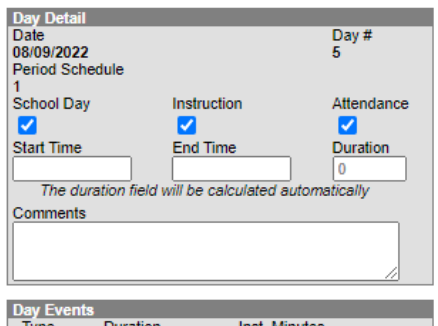

Type Duration Inst. Minutes
Add DayEvent

### Blended Learning Groups 🖓

Add Group

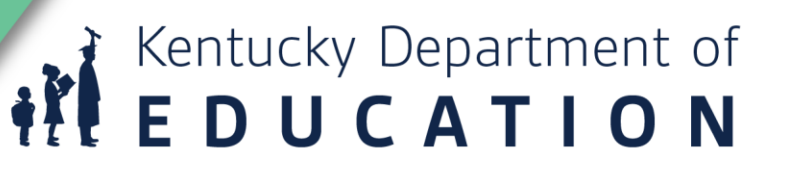

## **School Months**

| Calendar     | Grade Levels | Schedu     | ule Structure | Terms         | Periods     | Days    | Overrides | School Months |
|--------------|--------------|------------|---------------|---------------|-------------|---------|-----------|---------------|
| Save         | 🚍 Print      |            |               |               |             |         |           |               |
| School Month | ns Detail    |            |               |               |             |         | _         |               |
| *Name        | *Seq *       | Start Date | *End Date     | Exclude Start | Exclude End | Close I | Date      |               |
| ×            | 1 (          | 07/27/2022 | 08/23/2022    |               |             |         |           |               |
| <b>X</b> 2   | 2 0          | 08/24/2022 | 09/20/2022    |               |             |         |           |               |
| X 3          | 3 (          | 09/21/2022 | 10/26/2022    |               |             |         |           |               |
| <b>X</b> 4   | 4 1          | 10/27/2022 | 11/24/2022    |               |             |         |           |               |
| X 5          | 5            | 11/25/2022 | 01/09/2023    |               |             |         |           |               |
| Χ 6          | 6 0          | 01/10/2023 | 02/06/2023    |               |             |         |           |               |
| Χ 7          | 7            | 02/07/2023 | 03/07/2023    |               |             |         |           |               |
| <b>X</b> 8   | 8 (          | 03/08/2023 | 04/13/2023    |               |             |         |           |               |
| Х 9          | 9 (          | 04/14/2023 | 05/11/2023    |               |             |         |           |               |
| <b>X</b> 10  | 10 0         | 05/12/2023 | 05/23/2023    |               |             |         |           |               |
| Add School N | Months       |            |               |               |             |         |           |               |

- PATH: System Administration > Calendar > Calendar > School Months tab
- School months should include all teacher days, students days, break days and make up days. All months except the last must have 20 school days.

Kentucky Department of **E D U C A T I O N** 

## Courses

- Courses must have the attendance checkbox checked in order for teachers to take attendance
- Performance Based or Virtual courses should not be marked for attendance. Attendance credit for funding will only show on the SAAR Report after a passing grade is entered on the grading task for the course.

| 270304             | Algebra 1                   |                          |                   |                    |              |      |                 |
|--------------------|-----------------------------|--------------------------|-------------------|--------------------|--------------|------|-----------------|
| Course             | Sections                    | Grading Tasks            | Standards         | Grade Calc Options | Course Rules | Fees | Build Constrain |
| E Save             | 8 Delete                    | 🗠 Push To Section        | ons               |                    |              |      |                 |
| Unpushed<br>Pendin | Data<br>g grading setup cha | inges are ready to be pu | shed to sections. |                    |              |      |                 |

| _ |                            |                                   |            |                     |               |                                         |                    |
|---|----------------------------|-----------------------------------|------------|---------------------|---------------|-----------------------------------------|--------------------|
| + | Course Information         |                                   |            |                     |               |                                         |                    |
|   | CourseID 12673             |                                   |            | Course Master Link  | ked           |                                         |                    |
|   | *Number                    | *Name                             |            | Standards-based     | Active Extern | nal LMS Exclude                         |                    |
|   | 270304                     | Algebra 1                         | <b>A</b>   |                     |               |                                         |                    |
|   |                            | r igosta t                        |            | Course Only Currie  | ulum          |                                         |                    |
|   |                            |                                   |            |                     | alam          |                                         |                    |
|   |                            |                                   |            |                     |               |                                         |                    |
|   |                            | Subject Type                      |            |                     |               |                                         |                    |
|   |                            |                                   | ~          |                     |               |                                         |                    |
|   | State Code                 | Department                        |            |                     |               |                                         |                    |
|   | 270304                     | Mathematics                       | ~          |                     |               |                                         |                    |
|   | Schedule Load Priority     | Max Students                      |            | Terms Schedules     | s Periods     | Sections to Build Pref                  | erred Room Type    |
|   |                            | 22                                |            | 4 0                 | 1             | 0                                       |                    |
|   |                            |                                   |            | Section Tomplate Cr |               |                                         | _                  |
|   |                            |                                   |            | Section rempiate Gr | oup           |                                         |                    |
|   | ODA Waisht                 | Repue Deinte                      | Advisory   | <br>                | ninet.        | Dequired                                |                    |
|   | GPA Weight                 | Bonus Points                      | Advisory   | Tansc               | npi           | Required                                |                    |
|   | 1                          |                                   |            | 2                   |               |                                         |                    |
|   | Туре                       |                                   |            |                     |               |                                         |                    |
|   | ~                          |                                   |            |                     |               |                                         |                    |
|   | Difficulty Level           |                                   |            | Deenoneive          | Activ         | itu                                     |                    |
|   | Dimonty Ecver              | ~                                 |            |                     | - Coliv       | ·''                                     |                    |
|   | l                          | <b>•</b>                          |            |                     |               | •                                       |                    |
|   | Homeroom Allow student red | quests Allow teacher requests/rec | ommendatio | ons Hide Standards  | On Portal R   | epeatable Attendance                    | e Unit Attendance  |
|   |                            |                                   |            |                     | [             | า 🔽                                     |                    |
|   | Instructional Time         | 0                                 |            | 0                   | _             |                                         | 0                  |
|   |                            |                                   |            |                     |               |                                         |                    |
|   |                            |                                   |            |                     |               |                                         |                    |
|   | leaching Method            |                                   |            |                     |               |                                         |                    |
|   | 01: Direct Instruction     | ~                                 |            |                     |               |                                         |                    |
|   | Instructional Setting      |                                   |            |                     |               |                                         |                    |
|   | 01: Onsite Classroom V     |                                   |            |                     |               |                                         |                    |
|   | Comments                   |                                   |            |                     |               |                                         |                    |
|   |                            |                                   |            |                     |               |                                         |                    |
|   |                            |                                   |            |                     |               |                                         |                    |
|   | L                          |                                   |            |                     |               |                                         |                    |
|   |                            |                                   |            |                     |               | <ul> <li>Modified by: Unknow</li> </ul> | n 03/17/2022 08:25 |
|   |                            |                                   |            |                     |               |                                         |                    |

# Kentucky Department of **EDUCATION**

# Entering Attendance in Infinite Campus

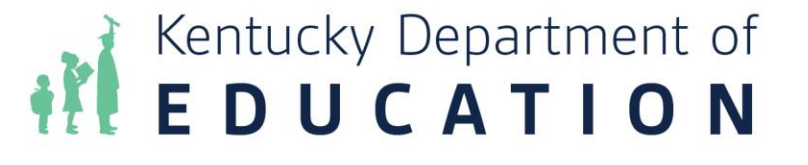

## **Teachers taking Attendance**

- All teachers should take attendance first thing of each morning
- Middle and High School should take attendance within the first five minutes of class starting of every period

| 703001-I-503 HOMERO | M |   |   |        |          |
|---------------------|---|---|---|--------|----------|
| Students: 10 🔺      | 7 | 3 | 0 | Excuse | Comments |
| 05 BAKER, JACLYN    |   |   |   | D      |          |
| 05 BOYD, KAILEIGH   | Р | А | Т |        |          |
| 05 BROWN, GEREMY    |   |   |   | F      |          |
| 05 DISNEY, NOAH     | P | А | Т |        |          |
| 05 FELTS, BRENTLEY  | P | A | Т |        |          |
| 05 HAMMONS, BRYSON  | P | А | Т |        |          |
| 05 MATHIS, JEREMIAH | P | A | Т |        |          |
| 05 TAYLOR, GABRIEL  |   |   |   | Е      |          |
| 05 TUTTLE, BRAYDEN  | Р | A | Т |        |          |
| 05 WOOLUM, ISABELLA | Р | Δ | т | ·      |          |

Kentucky Department of **EDUCATION** 

## **Classroom Monitor**

- Path: Attendance | Classroom Monitor
- After a specified length of time in the morning the attendance clerk should check the classroom monitor

| Index                    | Search           | ×.    | Classroom M          | onitor               |          |             |                      |                      |                |          |
|--------------------------|------------------|-------|----------------------|----------------------|----------|-------------|----------------------|----------------------|----------------|----------|
|                          |                  |       | This tool            | monitors classro     | om atten | dance.      |                      |                      |                |          |
| Search Campus 1          | ools             | 922   |                      |                      |          |             |                      |                      |                |          |
| Amber Sessior            | IS               |       | Date: 11/14/         | 2017 💼 🛛 Refr        | esh      | 🖨 Incomplet | e Teacher Attendance | Primary Teachers On  | y Last Refresh | ied: 11: |
| ト Student Infor          | mation           |       | Teacher              | Dept                 | Contact  | ADVISORY    | 1                    | 2                    | 3              | 4        |
| ► Census                 |                  |       | ALLEN,<br>MARIAM     | SCIENCE              |          |             |                      |                      |                |          |
| ▶ Behavior               |                  |       | ANDERSON,            | SPECIAL              |          |             |                      |                      |                |          |
| ► Health                 |                  |       | BEAL,<br>ANGELA      | SPECIAL              | ٩        |             |                      |                      |                |          |
| Attendance               | e Letters        |       | BROCK,               | KY ATC               |          |             | 126470507P101-1 (/1) | 126470507P101-1 (/1) |                |          |
| Attendanc                | e Messenger      |       | BROCK,<br>KENNY      | KY ATC               |          |             |                      |                      |                |          |
| Attendand                | e Messenger Sche | duler | BROWN,<br>MATTHEW    | СТЕ                  |          |             |                      |                      |                |          |
| Attendand                | e Wizard         |       | BROWN,               |                      |          |             |                      |                      |                |          |
| Classroo                 | m Monitor        |       | SOPHIA               |                      |          |             |                      |                      |                |          |
| Daily Atte               | ndance           |       | BRYANT,<br>DRIVER    | KY ATC               |          |             |                      |                      |                |          |
| ► Report                 | 3                |       | BUNCH,<br>KATHERINE  | SCIENCE              |          |             |                      |                      |                |          |
| ▹ Scheduling             |                  |       | BURGESS,<br>BRITTNEY |                      |          |             |                      |                      |                |          |
| Fees                     | a u da uda       |       | COOPER,<br>DANA      | MATHEMATICS          |          |             |                      |                      |                |          |
| ▶ Grading & St▶ Medicaid | andards          |       | DEATON,<br>JIMMY     | SPECIAL<br>EDUCATION |          | 5012-5 (/2) |                      | 26211408-3 (/3)      |                |          |

## Kentucky Department of EDUCATION

## **Classroom Monitor Cont.**

| RHODEN,<br>ANITA     | BUSINESS |             |                    |  |
|----------------------|----------|-------------|--------------------|--|
| Sessions,<br>Amber   |          |             | 11031504-1 (15/19) |  |
| SHELTON,<br>REBECCA  | SCIENCE  | 5012-7 (/1) |                    |  |
| SHUPE,<br>CAROL      |          |             | •                  |  |
| SIZEMORE,<br>DILLION |          |             |                    |  |

Kentucky Department of **EDUCATION** 

## **Classroom Monitor Cont.**

| Classroom Monitor  |         |          |                      |                |                       |
|--------------------|---------|----------|----------------------|----------------|-----------------------|
| This tool monitors | classro | om atten | dance.               |                |                       |
| Date: 08/25/2021   | e R     | efresh   | Incomplete Teac      | her Attendance | Primary Teachers Only |
| Teacher            | Dept    | Contact  | 1                    | 2              |                       |
| ALLEN, BRANDI      |         | $\sim$   | 703001-I-503 (11/11) |                |                       |
| BAKER, MELISSA     |         | 2        | 703001-P-302 (17/20) |                |                       |

- End of the day "Incomplete Teacher Attendance" report should be ran
- Should be given to the principal if you are seeing same teachers on the list

Kentucky Department of **E D U C A T I O N** 

## **Sub Attendance Roster**

- PATH: Attendance | Reports | Sub Attendance Roster
- If you have teachers who are absent you can create a Sub Attendance Roster. You can run this for multiple teachers at one time if you hold down CNTL and click the teachers' names.

| Day Selection                                                                                                    | Course Selection                                                                                                    |                                                                                                    |
|----------------------------------------------------------------------------------------------------|----------------------------------------------------------------------------------------------------|----------------------------------------------------------------------------------------------------|
| Effective Date 08/03/2022                                                                                                    | Teacher All Teachers<br>ALLEN, BRANDI #<br>BAKER, MELISSA #<br>BARTON, MICHAEL<br>BENNETT, MELIND<br>BOGGS, JOYCE #2<br>CAUSEY, AMBERLY<br>CENTERS, CASSAI<br>CHADWELL, ANGIE<br>COTTRELL, NICOL<br>CROLEY, TARAH #<br>DAVENPORT, DALT<br>DEATON, KIMBERL<br>ELLIOTT, EARL #25 | *<br>*24452<br>#24452<br>1454<br>(#29448<br>NDRA#<br>#6349<br>E #33103<br>33502<br>TON #25783<br>Y #21754<br>* |
| Display Options  Show Tardy Column  Show Time In/Out Columns  Shade Alternate Rows  Primary Teachers Only  Show Period Schedule Name | Course Sort By Number<br>Course All Courses<br>600101 FMD SELF-<br>600290 EBD LIFE S<br>703001-I HOMERO<br>703001-I HOMERO                                                                                                    | O Name<br>CONTAINED ELE<br>KILLS 0-12<br>OM                                                                    |
| Student Options<br>Student Picture<br>Gender<br>Student Number<br>Nickname                                                           | CTRL-click or SHIFT                                                                                                    | -click to select multiple                                                                                      |
| School Comment (printed on all)                                                                                                    |                                                                                                    |                                                                                                    |
|                                                                                                    |                                                                                                    |                                                                                                    |

Report Format: PDF V

Kentucky Department of EDUCATION

#### Substitute Attendance Rosters

This tool prints section rosters with additional information intended to allow substitute teachers to take attendance on paper for future entry. Enter the date for which attendance is being taken in the Effective Date field.

## Sub Attendance Roster Cont.

| <b>Classroom Monitor</b> |         |          |                       |                       |              |           |            |   |                 |   |
|--------------------------|---------|----------|-----------------------|-----------------------|--------------|-----------|------------|---|-----------------|---|
| This tool monitors       | classro | om atten | idance.               |                       |              |           |            |   |                 |   |
|                          |         |          |                       |                       |              |           |            |   |                 | × |
| Date: 08/31/2021         | R       | efresh   | 🖰 Incomplete Tead     | 600101-22 FMD S       | ELF-CONTAINE | DELE      |            |   |                 |   |
| Teacher                  | Dept    | Contact  | 1                     | Teacher: KARR, G      |              |           |            |   |                 |   |
| ALLEN, BRANDI            |         | 2        | 703001-I-503 (10/12)  | 📀 Close 🕒 Save        |              |           |            |   |                 |   |
| BAKER, MELISSA           |         | 2        | 703001-P-302 (16/20)  | Date Selector         |              |           |            |   |                 |   |
| BARTON, MICHAEL          |         | 2        | 703001-P-101 (12/18)  | 08/31/2021 Change     | e Date       |           |            |   |                 |   |
| CAUSEY, AMBERLY          |         | 2        | 703001-I-602 (7/12)   | Student Name          |              | P         | Α          | Τ | Excuse Comments |   |
| CHADWELL, ANGIE          |         | 2        | 703001-P-203 (20/26)  | Students (5)          |              | Totals: 3 | 2          | 0 |                 |   |
| COTTRELL, NICOLE         |         | 2        | 703001-P-303 (13/18)  | 06 ADAMS, TYRUS       |              | 0         | $\bigcirc$ | 0 |                 |   |
| DAVENPORT, DALTON        |         | 2        | 703001-I-603 (13/15)  | 05 BARRETT, JACY      |              | ۲         | 0          | 0 |                 |   |
| ELLIOTT, EARL            |         | 2        | 703001-I-501 (14/15)  | 02 JONES, SHELBIBLAIR |              | ۲         | 0          | 0 |                 |   |
| FLETCHER, KORA           |         | 2        | 703001-P-1302 (10/19) | 06 SEIGLER AALIAH     |              | 0         |            | 0 |                 |   |
| FREDERICK, HAYLEE        |         | 2        | 703001-I-401 (12/15)  |                       |              |           |            |   |                 |   |
| GREGORY, RALPH           |         | 2        | 600290-24 (1/2)       | UT WHITE, JOURNEY     |              |           | 0          | 0 |                 |   |
| HAMPTON, ELIZABETH       |         | 2        | 703001-I-601 (13/15)  |                       |              |           |            |   |                 |   |
| HARRISON, JUDY           |         |          | 703001-P-201 (19/27)  |                       |              |           |            |   |                 |   |
| HINKLE, LAVON            |         | 🖂 🎒      |                       |                       |              |           |            |   |                 |   |
| HOFFMAN, MICHELE         |         | 2        | 703001-P-102 (14/18)  |                       |              |           |            |   |                 |   |
| JONES, TARAH             |         | 2        | 703001-P-301 (12/18)  |                       |              |           |            |   |                 |   |
|                          |         | 1000     |                       |                       |              |           |            |   |                 |   |

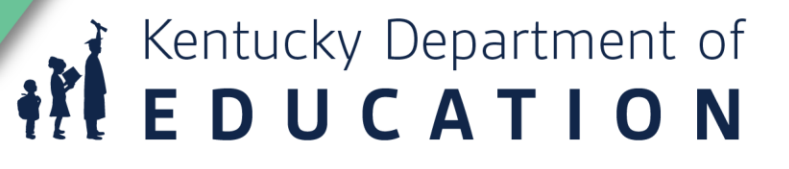

## Attendance Wizard –

- PATH: Attendance> Attendance Wizard
- Once all morning attendance is in you can enter daily attendance with the attendance wizard.
- Select "Absent", "Unknown" and click Search.
- Click "Select All"

| Attendance Date* 08/31    | 1/2021                                                                                                    | Search Result (355 students                                        | )                             |
|---------------------------|----------------------------------------------------------------------------------------------------|--------------------------------------------------------------------|-------------------------------|
| 1. Student Information    | This section allows the user to search for group of students<br>or an individual to enter or edit attendance records | Batch & Edit O Batch (2<br>Total Student(s): 355                   | lists)                        |
| Last Name                 |                                                                                                    | 3 ABNER, ISABELLA                                                  | <u></u>                       |
| Last Marile               |                                                                                                    | 6 ADAMS, BRENNAN                                                   |                               |
| First Name                |                                                                                                    |                                                                    |                               |
| Grade                     |                                                                                                    |                                                                    |                               |
| SSN/DIN                   |                                                                                                    | 5 ALLEN MADILYN                                                    |                               |
| SSIVEIN                   |                                                                                                    |                                                                    |                               |
| Student #                 |                                                                                                    | 3 ANDERSON PEYTON                                                  |                               |
| Ad Hoc Filter             | ✓                                                                                                    | 4 ARNETT, NOVYANNA                                                 |                               |
|                           |                                                                                                    | 5 ATKERSON, DAMON                                                  |                               |
| 2. Attendance Information | n This section allows the user to search for group of students                                                       | 1 ATKINS, AMANDA                                                   |                               |
|                           | or an individual based on known or unknown records for the identified date.                                          | 0 BAGGETT, BRAYDEN                                                 |                               |
| Mode                      | Check in/out Time O Periods                                                                                          | 2 BAILEY, AERECK                                                   |                               |
| Time                      |                                                                                                    | 0 BAKER, ASHA                                                      |                               |
| nine                      |                                                                                                    | 6 BAKER, AUSTIN                                                    |                               |
| Attendance Record         | 🗌 No 🗹 Yes                                                                                                    | 3 BAKER, BENTLEY                                                   |                               |
| Status/Excuse             | Absent V Unknown V                                                                                                   | 5 BAKER, JACLYN                                                    |                               |
| Attendance Code           |                                                                                                    | 1 BAKER, KASTYN                                                    |                               |
| Allendance Code           |                                                                                                    | 0 BAKER, MADISON                                                   | -                             |
| Se                        | earch >> V Keep the selected students                                                                                | CTRL-click or SHIFT-click to so<br>Double click a student to view/ | elect multip<br>edit detail d |
|                           |                                                                                                    | Remove Selected Sel                                                | ect All                       |
|                           |                                                                                                    | Remove Unselected R                                                | eset                          |

Kentucky Department of **E D U C A T I O N** 

3. Input Attendance Information and Click Save 03:12:46 PM

## **Attendance Wizard Cont.**

- At the bottom of the screen select "Whole Day" and select an absent Unexcused Attendance Code.
- Select "Overwrite existing records"
- Click Save
- This will make all of the students selected unexcused absent with one click.

| Attendance Date* 08/31                                                                                                    | /2021                                                                                                    | Search Result (355 students)                    |
|----------------------------------------------------------------------------------------------------|----------------------------------------------------------------------------------------------------|-------------------------------------------------|
|                                                                                                    |                                                                                                    | Batch & Edit O Batch (2 lists)                  |
| 1. Student Information                                                                                                    | This section allows the user to search for group of students                                                                                                    | Total Student(s): 355                           |
|                                                                                                    | or an individuar to enter or edit attendance records.                                                                                                    | 3 ABNER, ISABELLA                               |
| Last Name                                                                                                    |                                                                                                    | 6 ADAMS, BRENNAN                                |
| First Name                                                                                                    |                                                                                                    | 6 ADAMS, TYRUS                                  |
| Grade                                                                                                    |                                                                                                    | 4 AKERS, MADDIE                                 |
| SCN/DIN                                                                                                    |                                                                                                    | 5 ALLEN, AODRET                                 |
| SSIVEIN                                                                                                    |                                                                                                    | 1 ALSIP EMIYA                                   |
| Student #                                                                                                    |                                                                                                    | 3 ANDERSON, PEYTON                              |
| Ad Hoc Filter                                                                                                    | ▼                                                                                                    | 4 ARNETT, NOVYANNA                              |
| -                                                                                                    |                                                                                                    | 5 ATKERSON, DAMON                               |
| 2. Attendance Information                                                                                                    | n This section allows the user to search for group of students                                                                                                    | 1 ATKINS, AMANDA                                |
|                                                                                                    | or an individual based on known or unknown records for the identified date.                                                                                                    | 0 BAGGETT, BRAYDEN                              |
| Mode                                                                                                    | Check in/out Time O Periods                                                                                                    | 2 BAILEY, AERECK                                |
| Time                                                                                                    |                                                                                                    | 0 BAKER, ASHA                                   |
| Attendance Record                                                                                                    |                                                                                                    | 6 BAKER, AUSTIN                                 |
|                                                                                                    |                                                                                                    | 5 BAKED JACINA                                  |
| Status/Excuse                                                                                                    |                                                                                                    | 1 BAKER KASTYN                                  |
| Attendance Code                                                                                                    | <b>v</b>                                                                                                    | 0 BAKER, MADISON                                |
|                                                                                                    |                                                                                                    | CTRL-click or SHIFT-click to select multiple    |
| Se                                                                                                    | earch >> Vicep the selected students                                                                                                    | Double click a student to view/edit detail data |
|                                                                                                    |                                                                                                    | Demous Calented Calent All                      |
|                                                                                                    |                                                                                                    | Remove Selected Select All                      |
|                                                                                                    |                                                                                                    |                                                 |
|                                                                                                    |                                                                                                    | Remove Unselected Reset                         |
| 3. Input Attendance                                                                                                    | Information and Click Save 03:19:14 PM                                                                                                    | Remove Unselected Reset                         |
| 3. Input Attendance                                                                                                    | Information and Click Save 03:19:14 PM                                                                                                    | Remove Unselected Reset                         |
| 3. Input Attendance<br>This section allows the use                                                                                                    | Information and Click Save 03:19:14 PM<br>er to input attendance information for selected students in batch or for                                                                                                    | Remove Unselected Reset                         |
| 3. Input Attendance<br>This section allows the use<br>Saving Mode O Chec                                                                                                    | Information and Click Save 03:19:14 PM<br>er to input attendance information for selected students in batch or for<br>k In/Out O Batch Check In/Out (Multiple Days)  Whole Day                                                                                                    | Remove Unselected Reset                         |
| 3. Input Attendance<br>This section allows the use<br>Saving Mode O Chec<br>Start Date                                                                                                    | Information and Click Save 03:19:14 PM<br>er to input attendance information for selected students in batch or for selected students in batch or                                                                                                    | an individual student.                          |
| 3. Input Attendance<br>This section allows the us<br>Saving Mode O Chec<br>Start Date                                                                                                    | Information and Click Save 03:19:14 PM<br>er to input attendance information for selected students in batch or for<br>k In/Out O Batch Check In/Out (Multiple Days) Whole Day<br>End Date Attendance Code*<br>[08:31/021] Tail UA: Unexcused Absent                                                                                                    | Remove Unselected Reset                         |
| 3. Input Attendance<br>This section allows the us<br>Saving Mode O Chec<br>Start Date<br>08/31/2021                                                                                                    | Information and Click Save 03:19:14 PM<br>er to input attendance information for selected students in batch or for in-<br>k In/Out O Batch Check In/Out (Multiple Days) O Whole Day<br>End Date Attendance Code*<br>08/31/2021 H Status: A Excuse: U State Code: U                                                                                                    | an individual student.                          |
| 3. Input Attendance<br>This section allows the use<br>Saving Mode C Chec<br>Start Date<br>08/31/2021                                                                                                    | Information and Click Save 03:19:14 PM<br>er to input attendance information for selected students in batch or for<br>k In/Out O Batch Check In/Out (Multiple Days) O Whole Day<br>End Date Attendance Code*<br>08/31/2021 H Status: A Excuse: U State Code: U<br>Delete Attendance                                                                                                    | an individual student.                          |
| 3. Input Attendance<br>This section allows the use<br>Saving Mode O Chec<br>Start Date<br>08/31/2021                                                                                                    | Information and Click Save 03:19:14 PM<br>er to input attendance information for selected students in batch or for<br>k In/Out O Batch Check In/Out (Multiple Days) O Whole Day<br>End Date Attendance Code*<br>08/31/2021 CHECK IN/Out (Multiple Days)<br>Delete Attendance<br>records for all periods.                                                                                                    | Remove Unselected Reset                         |
| 3. Input Attendance<br>This section allows the usi<br>Saving Mode O Chec<br>Start Date<br>08/31/2021                                                                                                    | Information and Click Save 03:19:14 PM<br>er to input attendance information for selected students in batch or for<br>k In/Out ○ Batch Check In/Out (Multiple Days) ● Whole Day<br>End Date Attendance Code*<br>08/31/2021 ■ UA: Unexcused Absent ▼<br>Status: A Excuse: U State Code: U<br>Delete Attendance<br>records for all periods.                                                                                                    | an individual student.                          |
| 3. Input Attendance<br>This section allows the usi<br>Saving Mode O Chec<br>Start Date<br>08/31/2021                                                                                                    | Information and Click Save 03:19:14 PM<br>er to input attendance information for selected students in batch or for selected students in batch or for selected students in batch o                                                                                                    | an individual student.                          |
| 3. Input Attendance<br>This section allows the usi<br>Saving Mode O Chec<br>Start Date<br>08/31/2021 0<br>• Create attendance<br>Comments                                                                                                    | Information and Click Save 03:19:14 PM<br>er to input attendance information for selected students in batch or for<br>k In/Out ○ Batch Check In/Out (Multiple Days) ④ Whole Day<br>End Date △ Attendance Code*<br>08/31/2021 □ □ □ ↓ Unexcused Absent ✓<br>Status: A Excuse: U State Code: U<br>Delete Attendance<br>records for all periods.                                                                                                    | an individual student.                          |
| 3. Input Attendance<br>This section allows the use<br>Saving Mode O Chec<br>Start Date<br>08/31/2021                                                                                                    | Information and Click Save 03:19:14 PM<br>er to input attendance information for selected students in batch or for.<br>k In/Out ○ Batch Check In/Out (Multiple Days) ● Whole Day<br>End Date Attendance Code*<br>08/31/2021 ■ UA: Unexcused Absent ✓<br>Status: A Excuse: U State Code: U<br>Delete Attendance<br>records for all periods.<br>Do NOT overwrite existing records                                                                                                    | Remove Unselected Reset                         |
| 3. Input Attendance<br>This section allows the use<br>Saving Mode O Chec<br>Start Date<br>08/31/2021<br>Add Attendance O<br>. Create attendance of<br>Comments<br>Records Option                                                                                                    | Information and Click Save 03:19:14 PM<br>er to input attendance information for selected students in batch or for.<br>k In/Out ○ Batch Check In/Out (Multiple Days) ● Whole Day<br>End Date Attendance Code*<br>08/31/2021 ■ UA: Unexcused Absent ♥<br>Status: A Excuse: U State Code: U<br>Delete Attendance<br>records for all periods.<br>Do NOT overwrite existing records<br>Output to avietice second                                                                                                    | Remove Unselected Reset                         |
| 3. Input Attendance<br>This section allows the use<br>Saving Mode O Chec<br>Start Date<br>08/31/2021<br>Add Attendance O<br>Comments<br>Records Option                                                                                                    | Information and Click Save 03:19:14 PM<br>er to input attendance information for selected students in batch or for<br>k In/Out ○ Batch Check In/Out (Multiple Days) ● Whole Day<br>End Date Attendance Code*<br>08/31/2021 ■ UA: Unexcused Absent ▼<br>Delete Attendance<br>ecords for all periods.<br>Do NOT overwrite existing records<br>Overwrite existing records                                                                                                    | an individual student.                          |
| 3. Input Attendance<br>This section allows the usi<br>Saving Mode O Chec<br>Start Date<br>08/31/2021<br>• Add Attendance<br>• Create attendance<br>Comments<br>Records Option                                                                                                    | Information and Click Save 03:19:14 PM<br>er to input attendance information for selected students in batch or for<br>k In/Out ○ Batch Check In/Out (Multiple Days) ● Whole Day<br>End Date Attendance Code*<br>08/31/2021 ■ UA: Unexcused Absent ▼<br>Status: A Excuse: U State Code: U<br>Delete Attendance<br>records for all periods.<br>Do NOT overwrite existing records<br>Overwrite existing records<br>Fill Down/Up (Available when either check in only or check out only)                                                                                                    | an individual student.                          |
| 3. Input Attendance<br>This section allows the usi<br>Saving Mode O Chec<br>Start Date<br>08/31/2021<br>• Add Attendance O<br>• Create attendance of<br>Comments<br>Records Option                                                                                                    | Information and Click Save 03:19:14 PM<br>er to input attendance information for selected students in batch or for selected students in batch or for selected students in the selected students in batch or for selected students in batch or for selected students in the selected students in the se                                                                                                    | an individual student.                          |
| 3. Input Attendance<br>This section allows the use<br>Saving Mode O Chec<br>Start Date<br>08/31/2021<br>• Add Attendance O<br>• Create attendance<br>Comments<br>Records Option                                                                                                    | Information and Click Save 03:19:14 PM<br>er to input attendance information for selected students in batch or for.<br>k In/Out ○ Batch Check In/Out (Multiple Days) ● Whole Day<br>End Date Attendance Code*<br>08/31/2021 ■ UA: Unexcused Absent ✓<br>Status: A Excuse: U State Code: U<br>Delete Attendance<br>records for all periods.<br>Do NOT overwrite existing records<br>Overwrite existing records<br>Fill Down/Up (Available when either check in only or check out only)<br>Save                                                                                                    | Remove Unselected Reset                         |
| 3. Input Attendance<br>This section allows the use<br>Saving Mode O Chec<br>Start Date<br>08/31/2021<br>O Add Attendance O<br>Comments<br>Records Option                                                                                                    | Information and Click Save 03:19:14 PM<br>er to input attendance information for selected students in batch or for.<br>k In/Out ○ Batch Check In/Out (Multiple Days) ● Whole Day<br>End Date Attendance Code*<br>08/31/2021 ■ Attendance Code*<br>08/31/2021 ■ Status: A Excuse: U State Code: U<br>Delete Attendance<br>records for all periods.<br>Do NOT overwrite existing records<br>Overwrite existing records<br>Fill Down/Up (Available when either check in only or check out only)<br>Save                                                                                                    | Remove Unselected Reset                         |
| 3. Input Attendance<br>This section allows the use<br>Saving Mode O Chec<br>Start Date<br>08/31/2021<br>Add Attendance O<br>Comments<br>Records Option O<br>0                                                                                                    | Information and Click Save 03:19:14 PM<br>er to input attendance information for selected students in batch or for.<br>k In/Out ○ Batch Check In/Out (Multiple Days) ● Whole Day<br>End Date Attendance Code*<br>08/31/2021 ■<br>Delete Attendance<br>records for all periods.<br>Do NOT overwrite existing records<br>Overwrite existing records<br>Fill Down/Up (Available when either check in only or check out only)<br>Save                                                                                                    | an individual student.                          |
| 3. Input Attendance<br>This section allows the use<br>Saving Mode O Chec<br>Start Date<br>08/31/2021<br>Add Attendance O<br>Comments<br>Records Option O<br>O                                                                                                    | Information and Click Save 03:19:14 PM<br>er to input attendance information for selected students in batch or for<br>k In/Out O Batch Check In/Out (Multiple Days) ● Whole Day<br>End Date Attendance Code*<br>08/31/2021 • UA: Unexcused Absent ♥<br>Delete Attendance<br>ecords for all periods.<br>Do NOT overwrite existing records<br>Overwrite existing records<br>Fill Down/Up (Available when either check in only or check out only)<br>Save<br>Kentucky                                                                                                    | an individual student.                          |
| 3. Input Attendance<br>This section allows the usi<br>Saving Mode O Chec<br>Start Date<br>08/31/2021<br>Add Attendance O<br>Comments<br>Records Option                                                                                                    | Information and Click Save 03:19:14 PM<br>er to input attendance information for selected students in batch or for<br>k In/Out O Batch Check In/Out (Multiple Days)  O Whole Day<br>End Date Attendance Code*<br>08/31/2021  O Whole Day<br>Delete Attendance<br>records for all periods.<br>Do NOT overwrite existing records<br>Overwrite existing records<br>Fill Down/Up (Available when either check in only or check out only)<br>Save Kentucky                                                                                                    | an individual student.                          |
| 3. Input Attendance<br>This section allows the use<br>Saving Mode O Chec<br>Start Date<br>08/31/2021<br>• Add Attendance O<br>• Create attendance O<br>• Create Stendance O<br>• Create Stendance O<br>• O<br>• Create Stendance O<br>• O<br>• O<br>• O<br>• O<br>• O<br>• O<br>• O<br>• | Information and Click Save 03:19:14 PM er to input attendance information for selected students in batch or for. k In/Out  Batch Check In/Out (Multiple Days) Mole Day Attendance Code* UA: Unexcused Absent UA: Unexcused Absent Code: U Do NOT overwrite existing records Overwrite existing records Fill Down/Up (Available when either check in only or check out only) Save Kentucky                                                                                                    | <u>an individual student</u>                    |
| 3. Input Attendance<br>This section allows the use<br>Saving Mode O Chec<br>Start Date<br>08/31/2021<br>O Add Attendance O<br>Comments<br>Records Option                                                                                                    | Information and Click Save 03:19:14 PM<br>er to input attendance information for selected students in batch or for.<br>k In/Out O Batch Check In/Out (Multiple Days) O Whole Day<br>End Date Attendance Code*<br>08/31/2021 O Attendance Code*<br>08/31/2021 O Attendance Code*<br>10/31/2021 O Attendance Code*<br>10/31/2021 O Att | y Department of                                 |
- PATH: Student Information | General | Attendance tab
- Attendance entered in the wizard shows up on the student's attendance tab.

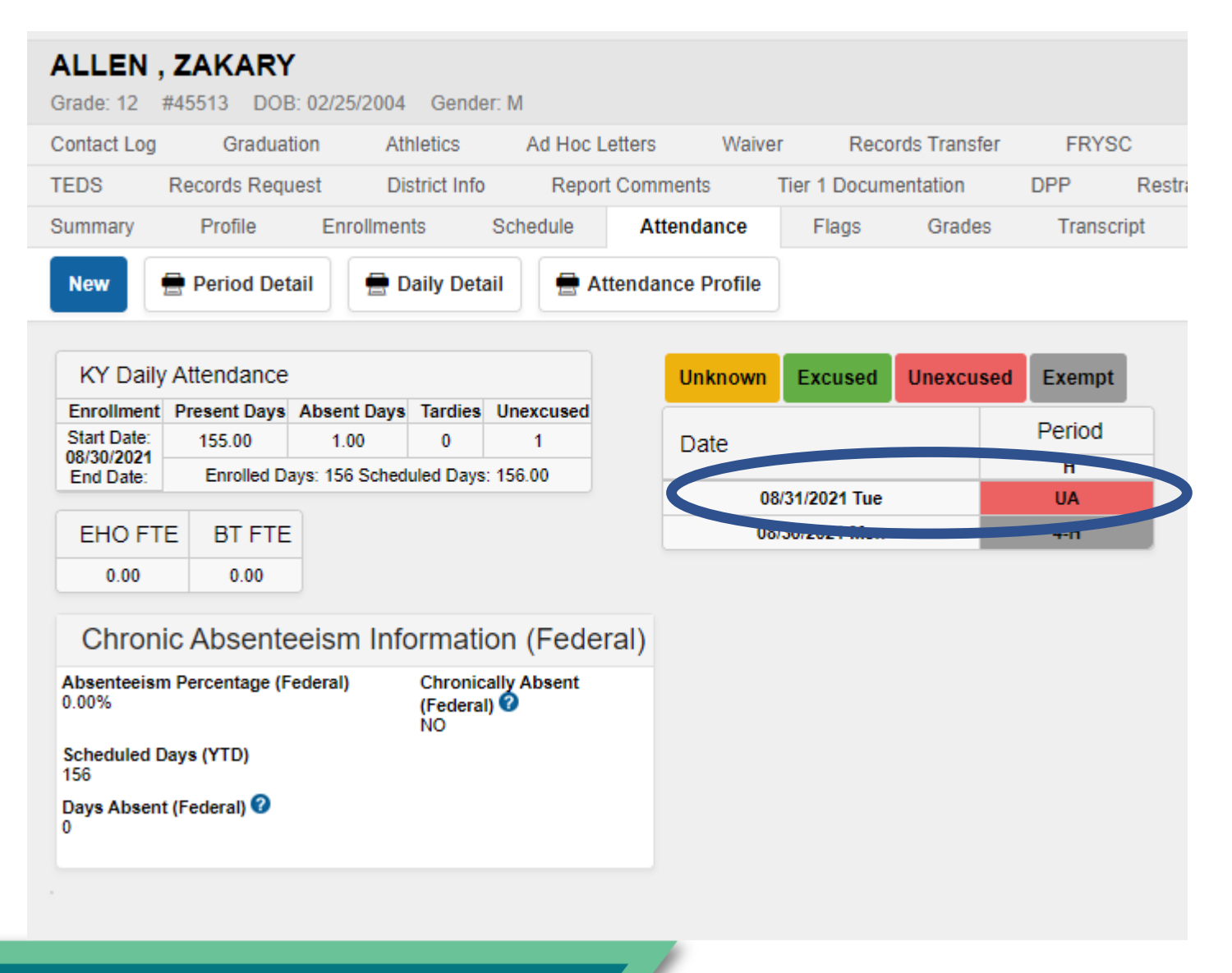

Kentucky Department of **E D U C A T I O N** 

### **Attendance Wizard – Batch**

|                           |                                                                                | 🖸 Batch & Edit 🧕 Batch (2 lists)                          |
|---------------------------|--------------------------------------------------------------------------------|-----------------------------------------------------------|
| 1. Student Information    | This section allows the user to search for group of students                   | Source List (4 students) Target List (1 student)          |
| LoctNomo                  | or an moniforation of encer of eox alternative records.                        | 10 ADAMS, JASMINE A 12 ADAMS, CAANAN                      |
| Elisthlama                |                                                                                | 10 ANDERSON, CAITLY                                       |
| First Name                |                                                                                | 10 JACKSON, WILLIAM                                       |
| Grade                     | •                                                                              |                                                           |
| SSN/PIN                   |                                                                                |                                                           |
| Student #                 |                                                                                |                                                           |
| Ad Hoc Filter             | •                                                                              |                                                           |
| 2. Attendance             | This section allows the user to search for group of students                   |                                                           |
|                           | or an individual based on known or unknown records for the identified date.    |                                                           |
| Mode                      | Oheck in/out Time C Periods                                                    |                                                           |
| Time                      |                                                                                |                                                           |
| Attendance Record         | 🗆 No 🗹 Yes                                                                     |                                                           |
| Status/Excuse             | Absent   Unexcused                                                             | Ψ                                                         |
| Attendance Code           | <b>•</b>                                                                       | Click Students to move them between the Source and Target |
|                           |                                                                                | Target list contains students to work with.               |
|                           | Search >> Vice between the selected students                                   | Select All Unselect All                                   |
|                           |                                                                                | Move students to Batch & Edit                             |
| 3. Input Attendand        | e Information and Click Save 11:19:13 AM                                       |                                                           |
| This section allows the u | ser to input attendance information for selected students in batch or for an i | ndividual student.                                        |
| Saving Mode 💿 Chec        | k In/Out 💿 Batch Check In/Out (Multiple Days) 💿 Whole Day                      |                                                           |
| Check Out Check           | kin Attendance Code*                                                           |                                                           |
|                           |                                                                                |                                                           |
| Close Period Sche         | <u>dule</u>                                                                    |                                                           |
| Click Check Out or Ch     | neck In to set it as current time. Type 1100 for 11:00 AM.                     |                                                           |
|                           |                                                                                |                                                           |

## **Check in/Check out**

- PATH: Student Information | General | Attendance tab
- Click New
- Date
- Enter either Check in/Check out Time
- Attendance Code
- Add
- Save

| Summar                                              | у                                 | Profile                    | Enro           | llments       | Schedule           | Atte          | ndance | Flags G              | rad      |
|-----------------------------------------------------|-----------------------------------|----------------------------|----------------|---------------|--------------------|---------------|--------|----------------------|----------|
| <b>6</b>                                            |                                   |                            |                |               |                    |               |        |                      |          |
| Save                                                |                                   |                            |                |               |                    |               |        |                      |          |
|                                                     |                                   |                            |                |               |                    |               |        |                      |          |
| Atter                                               | ndan                              | ce Info                    | rmatior        | า             |                    |               |        |                      |          |
| Date: 0                                             | 9/02/202                          | 1 EHO: 0                   | Scheduled      | d Minutes: 4  | 15Scheduled M      | inutes:       |        |                      |          |
| The scho                                            | ool mont                          | h 08/25/20                 | 21 - 09/21/2   | 021 is closed | I.                 |               |        |                      |          |
| Absort                                              |                                   | ation                      |                | Attandance    | Codo               | Comment       |        | Modified Py (Data)   | _        |
| Absent                                              | A                                 | cuon                       |                | Attendance    | Code               | Comments      | s Last | Modified by (Date)   | -        |
| 35                                                  | in 084                            | 25 AM                      | UA: Unex       | cused Absen   | t 🔻                |               | BLANCH | HETTE, DANIEL (08/03 | <b>.</b> |
|                                                     |                                   |                            | Status: A      | Excuse: U     | State Code: U      |               |        |                      | 1        |
| Check                                               | k Out                             | Chec                       | k In           | Attendanc     | e Code*            | Add           |        |                      |          |
| -                                                   | e 1100 f                          | or 11:00 AM                | r start/and ti | ne te auto co | t obeck out and of | hack in time  |        |                      |          |
| · Typ                                               | ok the re-                        | A REAL PROPERTY OF COMPANY | r starvend til | ne to auto se | coneck out and cr  | ieux in ame   |        |                      |          |
| <ul> <li>Typ</li> <li>Clic</li> <li>Clic</li> </ul> | ck the pe<br>ck the co            | mments tab                 | le cell to add | comments fo   | r each check in/c  | heck out acti | un.    |                      |          |
| <ul> <li>Typ</li> <li>Clic</li> <li>Clic</li> </ul> | ck the pe<br>ck the co            | mments tab                 | le cell to add | comments fo   | r each check in/c  | heck out acti |        |                      |          |
| Class/F                                             | ok the pe<br>ok the col<br>Period | mments tab                 | le cell to add | comments fo   | e day absent       | heck out acti |        |                      |          |

UA: Unexcused Absent

415

380

## **Daily Attendance Report**

| Daily Attendance                                                                                                |          |          |          |    |   |   |        |        |   |   |                  |
|----------------------------------------------------------------------------------------------------|----------|----------|----------|----|---|---|--------|--------|---|---|------------------|
| 🚍 Summary Report 🚔 Caller Report                                                                                |          |          |          |    |   |   |        |        |   |   |                  |
| Daily Attendance         Date:       02/03/2017         Day: Friday - Period Schedule: S1         Ad Hoc Filter |          |          |          |    |   |   |        |        |   |   |                  |
| The school month 01/17/2017 - 02/15/2017 is closed.                                                             |          | <b>*</b> |          |    |   |   |        |        |   |   |                  |
| Student N                                                                                                    | lumber ( | Grade    | ADVISORY | 1  | 2 | 3 | 4 BLUE | 4 GOLD | 5 | 6 | ACTIVITY VIRTUAL |
| Details A                                                                                                    | 35       | 12       |          | D  |   | D | D      | D      | D | D |                  |
| Details A                                                                                                    | 17       | 10       |          | D  | D | D | D      | D      | D | D |                  |
| Details A                                                                                                    | 54       | 12       |          | F  | F | F | F      | F      | F | F |                  |
| Details E                                                                                                    | 53       | 12       |          | D  | D | D | D      | D      | D | D |                  |
| Details E                                                                                                    | 31       | 09       |          | Р  | Р | Р | Р      | Р      | Р | Р |                  |
| Details E                                                                                                    | 91       | 10       |          | F  | F | F | F      | F      | F | F |                  |
| Details E                                                                                                    | 39       | 09       |          | TU |   |   |        |        |   |   |                  |
| Details E                                                                                                    | 78       | 11       |          | TU |   |   | F      | F      | F | F |                  |
| Details F                                                                                                    |          | 09       |          | TH |   |   |        |        |   |   |                  |

Kentucky Department of **EDUCATION** 

• PATH: Attendance> Daily Attendance

## Student Attendance Reports

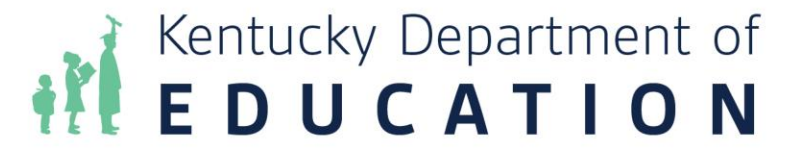

## **Attendance Profile Report**

Student Profile Attendance Report Year: 2017-2018 CAANAN ADAMS P.O. Box 6271, Blaine, KY 55449 (555)186-8873 ID#: 2386 Grade: 12 DoB: 09/05/2000

Student Information

Student Homeroom: Homeroom Teacher:

- This is Kentucky Specific and uses KY attendance rules
- Contains summary counts for all types of absences
- Note: Students is enrolled in two schools their attendance at school is listed separately at the bottom.

| Enrolln                             | <u>nents</u>                           |                   |                   |                       |                                      |                 |                        | -              |                                             |                                          |
|-------------------------------------|----------------------------------------|-------------------|-------------------|-----------------------|--------------------------------------|-----------------|------------------------|----------------|---------------------------------------------|------------------------------------------|
| <u>District Nar</u><br>Infinite Can | ne<br>npus                             |                   |                   | Po                    | <u>school Name</u><br>Ik High School |                 | <u>School #</u><br>10  | P              | Start Date<br>07.03/2017                    | End Date                                 |
| <u>Accum</u>                        | ulative Att                            | endan             | <u>ce Deta</u>    | il - Distr            | ict Level                            |                 |                        |                |                                             |                                          |
| <u>Accumulati</u><br>96.00          | ve Days Present                        |                   | <u>Accun</u>      | nulative Days<br>1.00 | Absent                               | <u>Days</u> ,   | Absent Excused<br>0.00 |                | <u>Days Absent Une</u><br>1.00              | xcused                                   |
| <u>Total Tardie</u><br>1            | <u>es</u>                              |                   | Tota              | al Tardies Exi<br>1   | cused                                | <u>Total T</u>  | ardies Unexcused<br>O  |                |                                             |                                          |
| <u>Absent Eve</u><br>1              | ents                                   |                   | Abse              | ent Events Ex<br>0    | (cused                               | <u>Absent f</u> | Events Unexcused<br>1  |                |                                             |                                          |
| <u>EHO</u><br>0.00                  |                                        |                   | <u>BT</u><br>0.00 |                       | <u>Af</u><br>0.0                     | <u>=D</u><br>30 | <u>AE</u><br>0.0       | <u>R</u><br>10 | <u>A</u><br>0.0                             | <u>A</u><br>00                           |
| Studen                              | t Attendan                             | ice Pro           | file Det          | ail                   |                                      |                 |                        |                |                                             |                                          |
| <u>Term</u>                         | Date                                   | Day               | Action<br>Code    | Check Out             | <u>Check In</u>                      | % FTE           | WDHD Day<br>Absent     | <u>Status</u>  | Attendanc                                   | <u>se Code</u>                           |
| KCHST2<br>KCHST2<br>KCHST1          | 11/14/2017<br>11/10/2017<br>07/03/2017 | Tue<br>Fri<br>Mon | Tardy<br>Absent   |                       | 09:45 AM                             | 27<br>100       | 0 100                  | E<br>U         | PN-Pare<br>AU-Absent U<br>E01-First enrollm | nt Note<br>Inexcused<br>nent of the year |
| <u>Accum</u>                        | <u>ulative Att</u>                     | endan             | <u>ce Deta</u>    | il - Scho             | ol Level                             |                 | •                      |                |                                             |                                          |
| Polk High :<br>Accumulati<br>96.00  | School<br>ve Days Present              |                   | Accum             | nulative Days<br>1 00 | Absent                               | Days.           | Absent Excused         |                | Days Absent Une<br>1 00                     | xcused                                   |

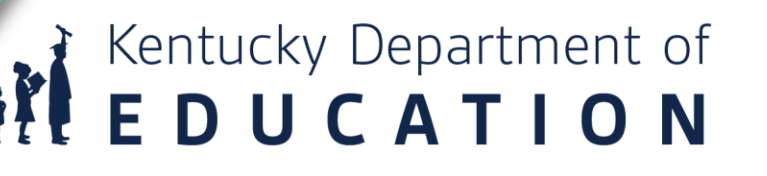

Page 1 of 1

Generated: 11/14/2017 11:31:28 AM

### **Attendance for Transfer Students**

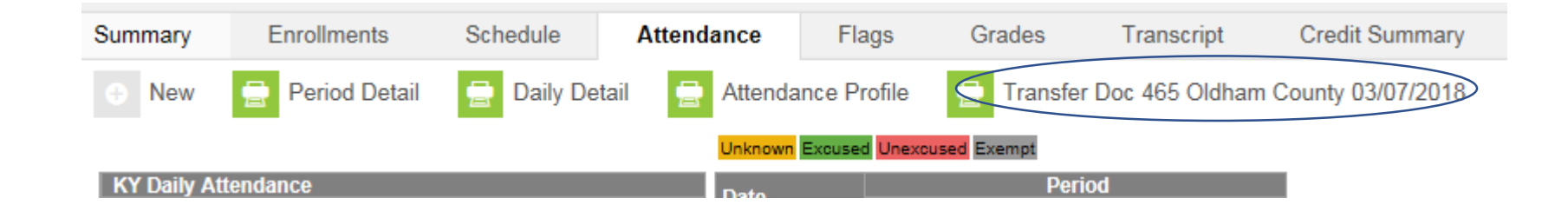

Kentucky Department of **E D U C A T I O N** 

 If a student transfers in during the year and the transferred attendance has been imported an additional report will be listed

#### ADAMS, CAANAN (SID# 2386)

#### Table of Contents:

i. Summary Table View (Number of Records:260)

ii. Check in / Check Out Table (Number of Records: 1)

iii. Attendance Table (Number of Records: 9)

#### KYAttDailySummaryView Total Records: 260

| calendarID | structureID | grade | stateGrade | enrollmentID | personID | date       | attendanceDay | instructionalDay | fullfunding | tCode | localCode | stateCode | excuseID | excuse | ageWaiver |
|------------|-------------|-------|------------|--------------|----------|------------|---------------|------------------|-------------|-------|-----------|-----------|----------|--------|-----------|
| 165        | 145         | 12    | 12         | 62444        | 2386     | 2017-07-03 | Y             | Y                | false       | NT    |           |           |          |        | false     |
| 165        | 145         | 12    | 12         | 62444        | 2386     | 2017-07-04 | Y             | Y                | false       | NT    |           |           |          |        | false     |
| 165        | 145         | 12    | 12         | 62444        | 2386     | 2017-07-05 | Y             | Y                | false       | NT    |           |           |          |        | false     |
| 165        | 145         | 12    | 12         | 62444        | 2386     | 2017-07-06 | Y             | Y                | false       | NT    |           |           |          |        | false     |
| 165        | 145         | 12    | 12         | 62444        | 2386     | 2017-07-07 | Y             | Y                | false       | NT    |           |           |          |        | false     |
| 165        | 145         | 12    | 12         | 62444        | 2386     | 2017-07-10 | Y             | Y                | false       | NT    |           |           |          |        | false     |
| 165        | 145         | 12    | 12         | 62444        | 2386     | 2017-07-11 | Y             | Y                | false       | NT    |           |           |          |        | false     |
| 165        | 145         | 12    | 12         | 62444        | 2386     | 2017-07-12 | Y             | Y                | false       | NT    |           |           |          |        | false     |
| 165        | 145         | 12    | 12         | 62444        | 2386     | 2017-07-13 | Y             | Y                | false       | NT    |           |           |          |        | false     |
| 165        | 145         | 12    | 12         | 62444        | 2386     | 2017-07-14 | Y             | Y                | false       | NT    |           |           |          |        | false     |
| 165        | 145         | 12    | 12         | 62444        | 2386     | 2017-07-17 | Y             | Y                | false       | NT    |           |           |          |        | false     |
| 165        | 145         | 12    | 12         | 62444        | 2386     | 2017-07-18 | Y             | Y                | false       | NT    |           |           |          |        | false     |
| 165        | 145         | 12    | 12         | 62444        | 2386     | 2017-07-19 | Y             | Y                | false       | NT    |           |           |          |        | false     |
| 165        | 145         | 12    | 12         | 62444        | 2386     | 2017-07-20 | Y             | Y                | false       | NT    |           |           |          |        | false     |
| 165        | 145         | 12    | 12         | 62444        | 2386     | 2017-07-21 | Y             | Y                | false       | NT    |           |           |          |        | false     |
| 165        | 145         | 12    | 12         | 62444        | 2386     | 2017-07-24 | Y             | Y                | false       | NT    |           |           |          |        | false     |
| 165        | 145         | 12    | 12         | 62444        | 2386     | 2017-07-25 | Y             | Y                | false       | NT    |           |           |          |        | false     |
| 165        | 145         | 12    | 12         | 62444        | 2286     | 2017-07-26 | v             | v                | folco       | NTT   |           |           |          |        | false     |

| erkinsOnly | stateExclude | absentMinutes | dailyAbsent | lastAttCode | detailAbsentTruancy | stdDayMinutes | scheduledMinutes | possibleADA | fundingWDHDPresent | truancyWDHDPresent |
|------------|--------------|---------------|-------------|-------------|---------------------|---------------|------------------|-------------|--------------------|--------------------|
| àlse       | 0            | 0             | 0           | false       | 0.0                 | 415           | 235              | 0.57        | 0.57               | 1.0                |
| àlse       | 0            | 0             | 0           | false       | 0.0                 | 415           | 235              | 0.57        | 0.57               | 1.0                |
| àlse       | 0            | 0             | 0           | false       | 0.0                 | 415           | 235              | ₫.57        | 0.57               | 1.0                |
| alse       | 0            | 0             | 0           | false       | 0.0                 | 415           | 355              | 0.86        | 0.86               | 1.0                |
| àlse       | 0            | 0             | 0           | false       | 0.0                 | 415           | 355              | 0.86        | 0.86               | 1.0                |
| àlse       | 0            | 0             | 0           | false       | 0.0                 | 415           | 355              | 0.86        | 0.86               | 1.0                |
| alse       | 0            | 0             | 0           | false       | 0.0                 | 415           | 355              | 0.86        | 0.86               | 1.0                |
| àlse       | 0            | 0             | 0           | false       | 0.0                 | 415           | 355              | 0.86        | 0.86               | 1.0                |
| àlse       | 0            | 0             | 0           | false       | 0.0                 | 415           | 355              | 0.86        | 0.86               | 1.0                |
| àlse       | 0            | 0             | 0           | false       | 0.0                 | 415           | 355              | 0.86        | 0.86               | 1.0                |
| àlse       | 0            | 0             | 0           | false       | 0.0                 | 415           | 355              | 0.86        | 0.86               | 1.0                |
| alse       | 0            | 0             | 0           | false       | 0.0                 | 415           | 355              | 0.86        | 0.86               | 1.0                |

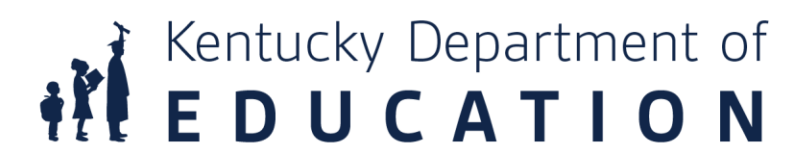

## **Attendance Groups**

Path: Student Information | General | Attendance Group tab

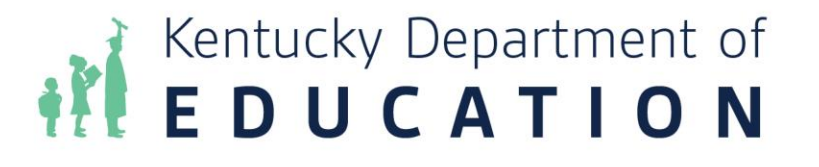

- Attendance groups can affect attendance and funding. It is important that they be set up correctly.
- Home Hospital gets additional funding to cover cost of sending teacher to the student

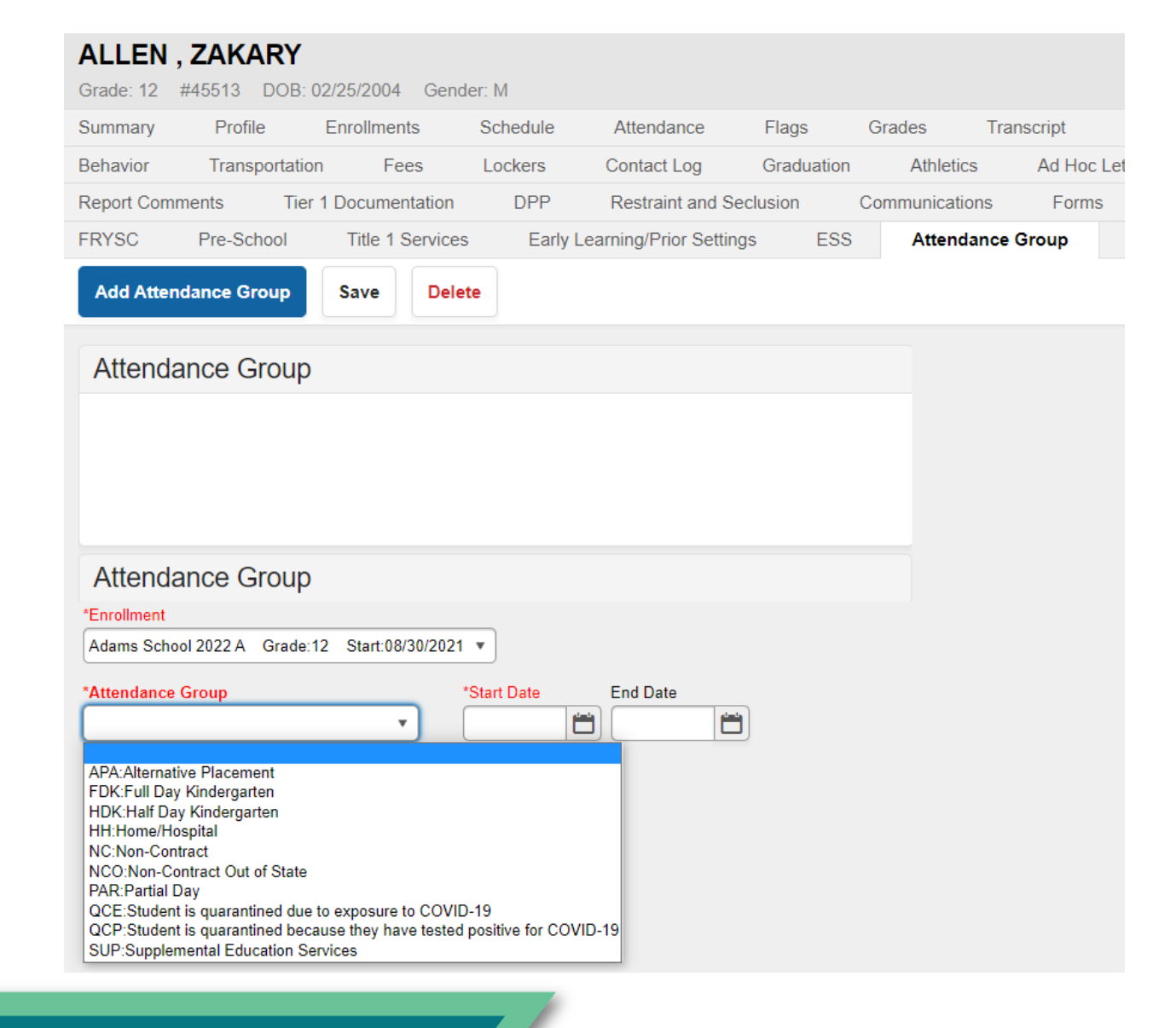

## **Attendance Group – Partial Day**

| Attendance Group                                                                                                    |            |              |
|----------------------------------------------------------------------------------------------------|------------|--------------|
| *Enrollment                                                                                                    |            |              |
| Adams School 2022 A Grade:12 Start:08/30/2021 🔻                                                                       |            |              |
| *Attendance Group *Start Date End Date                                                                                |            |              |
| PAR:Partial Day                                                                                                    |            |              |
| Start Time End Time                                                                                                   |            |              |
| 10:00 AM                                                                                                    |            |              |
| Instructional Periods: 07:50 AM - 02:45 PM                                                                            |            |              |
| * Partial Minutes will be auto-calculated based on the maximum scheduled minutes if no start time an<br>was specified | d end time |              |
| * Avg Partial Minutes and Percent Enrolled fields will only update after save of attendance group                     | (          |              |
| Adding/Changing the starbend time and starbend date will update the attendance records                                | R          | una infini   |
|                                                                                                    | Kystay     | ing.iniin    |
|                                                                                                    | Please     | verify the s |
|                                                                                                    |            |              |
|                                                                                                    |            |              |
|                                                                                                    | 1          |              |
|                                                                                                    |            |              |

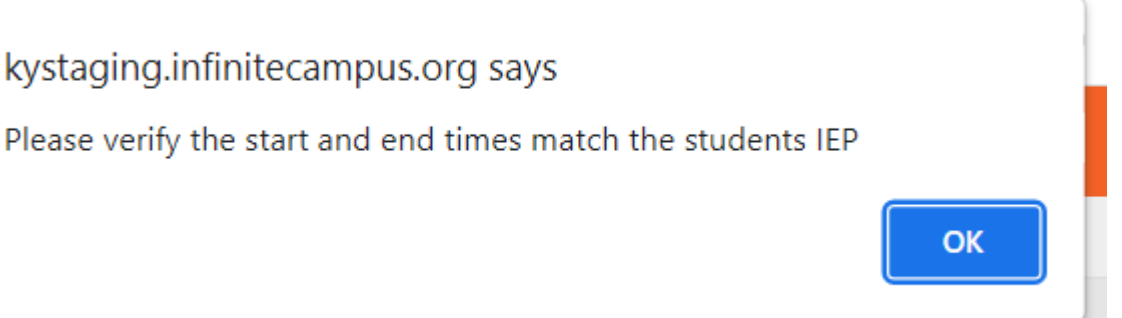

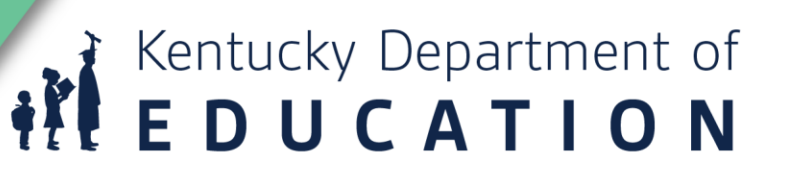

## **Attendance Group – Partial Day Cont.**

 Once you save the partial day attendance group it shows you the number of minutes in the students day and the percent enrolled. This is the Possible ADA for the student if you do not mark "Full Funding" on the enrollment.

| Attendance Gro                     | up                    |                |          |                  |  |
|------------------------------------|-----------------------|----------------|----------|------------------|--|
| *Enrollment<br>Adams School 2022 A | Grade:12 Start:08/30/ | 2021           |          |                  |  |
| *Attendance Group                  |                       | *Start Date    | End Date |                  |  |
| PAR:Partial Day                    | ٣                     | þ8/31/2021 💾   |          |                  |  |
| Start Time                         | End Time              | Avg Partial Mi | inutes   | Percent Enrolled |  |
| 10:00 AM                           |                       | 285            |          | 68.7%            |  |
| Instructional Periods: 07          | 7:50 AM - 02:45 PM    |                |          |                  |  |

\* Partial Minutes was auto-calculated based on the maximum scheduled minutes if no start time and end time was specified

Kentucky Department of **EDUCATION** 

\* Adding/Changing the start/end time and start/end date will update the attendance records

## **Attendance Group – Partial Day Cont.**

- PATH: Student Information > General > Enrollment tab
- To add full funding to the partial day special ed student, click on the plus sign in front of "SPECIAL ED FIELDS" to open this section. Click the Full Funding checkbox.

| Special Ed Fields                                 |              |
|---------------------------------------------------|--------------|
| A: Active                                         | Full Funding |
| *Primary Disability<br>01: Mild Mental Disability |              |
| 6F: (K-14) Residential Facility                   | •            |

## Ad Hoc Reporting State Published

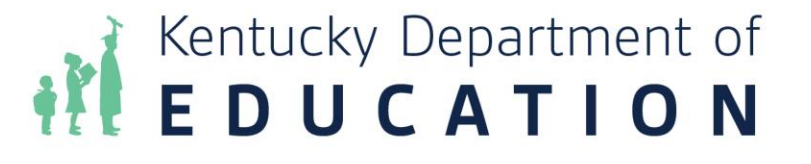

## **Audit Overlapping Transportation Records**

- Path: Ad Hoc | Data Export | State Published | Audit Overlapping T-Code
- Can be ran at district level or school level
- Find students with overlapping T-codes. This overlapping T-codes query must be run for all schools; select All Schools from the drop-down menu prior to running the query.

| Saved Filter                                                                                                    | Audit Overlapping T Codes - District                                                                                                    |
|----------------------------------------------------------------------------------------------------|----------------------------------------------------------------------------------------------------|
| <ul> <li>Q. student Audit End-dated T-code Record</li> <li>Q. student Audit Expelled SSP1 and SSP2</li> <li>Q. student Audit Home Hospital</li> </ul> | Use: Find students with overlapping T codes This overlapping T codes query must be run for all schools;<br>select All Schools from the drop down menu prior to running the query. |
| student Audit IEP and 15 Data<br>student Audit Missing T Codes - District                                                                             | Pick an Export Format                                                                                                    |
| student Audit Missing + Codes - School     student Audit Nonresident Contracts     student Audit Nonresident NonContract                              | HTML list report     XML                                                                                                    |
| student Audit Overlapping T Codes - District<br>student Audit Overlapping T Codes - School                                                            | O Delimited values (CSV) O Fixed width                                                                                                    |
| Q         student Audit Partial Day           Q         student Audit Performance Based Courses                                                       | O PDF report<br>O Cube Analysis                                                                                                    |
| Q student Audit PW Attendance<br>Q student Audit SSP                                                                                                  | Export                                                                                                    |
| student Audit Virtual Based Courses     curriculum Campus Support - Audit Non-Attendan                                                                |                                                                                                    |
| student Civics Test - Students Missing Results     student Civics Test Taker Results     student Civics Test Taker Results                            | •                                                                                                    |
| Search Edit Test Copy Delete                                                                                                    |                                                                                                    |

## **Audit Missing Transportation Records**

- Path: Ad Hoc | Data Export | State Published | Audit Missing T-Code
- Can be ran at district level or school level
- Check to make sure there are no students with missing T-codes. The missing T-codes query must be run for all schools; select All Schools from the drop-down menu prior to running the query.

Export to Excel Export to PDF
Drag a column header and drop it here to group by that column

Audit Missing T Codes - District Total Records: 304 Simple HTML table

| student.lastName ~ student.firstName ~ | student.grade ~ | student.studentN ~ |
|----------------------------------------|-----------------|--------------------|
| Var                                    | 12              | 1962282073         |
| De                                     | 11              | 1961957188         |
| Kel                                    | 11              | 1962301949         |
| Da                                     | 12              | 1962288112         |
| Da                                     | 12              | 1919830693         |
| Da                                     | 12              | 1919830800         |
| Stc                                    | 11              | 1961765540         |
| Lot                                    | 12              | 1961882972         |
| Мо                                     | 09              | 2120308470         |

Kentucky Department of **E D U C A T I O N** 

## **Audit End-Dated T- Codes Records**

Data Export Wizard

- Path: Ad Hoc | Data Export | State Published | Audit Enddated T-code
- This ad hoc will list students whose most recent transportation code record has been end-dated prior to the end date of their enrollment record. The ad hoc will find actively enrolled students with end dates on their most recent t-code record as well as students who have withdrawn whose most recent t-code record was end-dated before they withdrew.

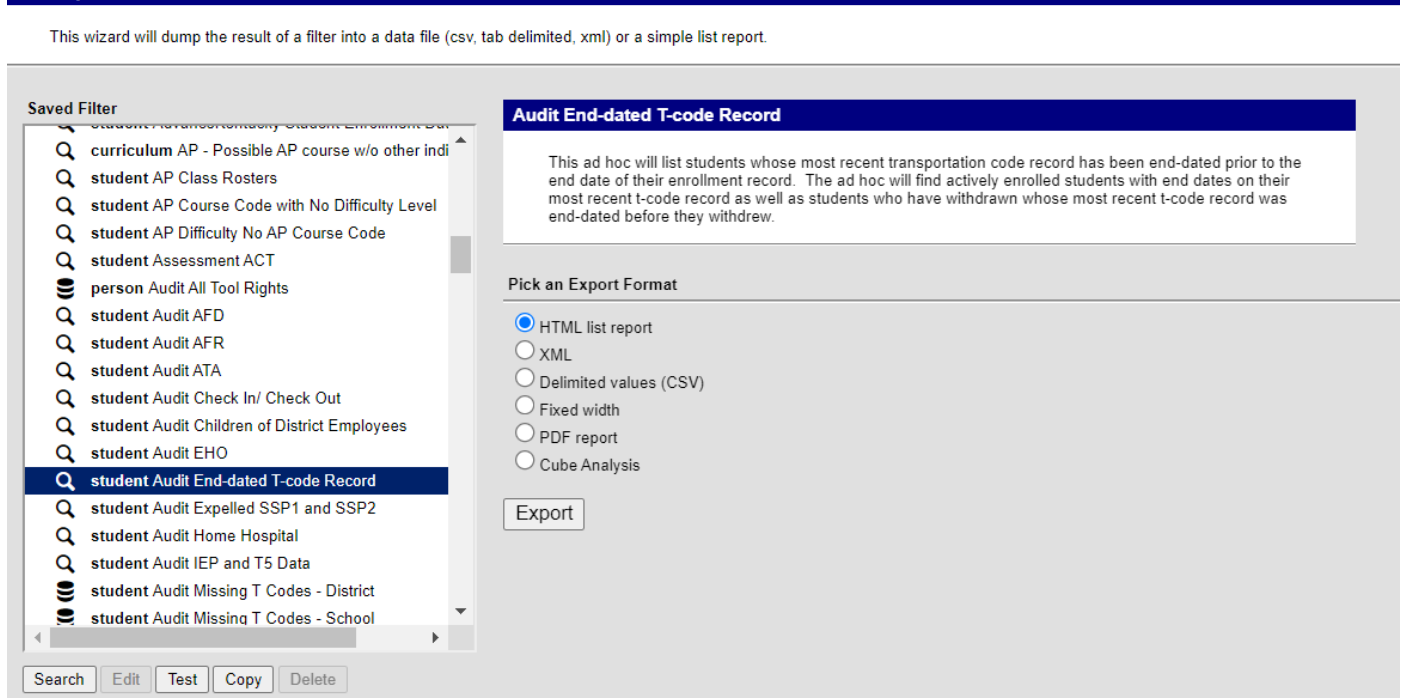

### **Non-Attendance Courses**

 Path: Ad Hoc | Data Export | State Published | Campus Support Audit Non-Attendance Courses

| Data Ex | ta Export Wizard                                                                                                 |                                               |  |  |  |  |
|---------|----------------------------------------------------------------------------------------------------|-----------------------------------------------|--|--|--|--|
| This    | This wizard will dump the result of a filter into a data file (csv, tab delimited, xml) or a simple list report. |                                               |  |  |  |  |
|         |                                                                                                    |                                               |  |  |  |  |
| Saved   | Filter                                                                                                    | Commun Community Mars Attendance Communi      |  |  |  |  |
| <b></b> | student Audit IEP and 15 Data                                                                                    | Campus Support - Audit Non-Attendance Courses |  |  |  |  |
| 8       | student Audit Missing T Codes - District                                                                         |                                               |  |  |  |  |
| 8       | student Audit Missing T Codes - School                                                                           |                                               |  |  |  |  |
| Q       | student Audit Nonresident Contracts                                                                              |                                               |  |  |  |  |
| Q       | student Audit Nonresident NonContract                                                                            | Pick an Export Format                         |  |  |  |  |
| 8       | student Audit Overlapping T Codes - District                                                                     | HTML list report                              |  |  |  |  |
| l ě     | student Audit Overlapping T Codes - School                                                                       |                                               |  |  |  |  |
| a       | student Audit Partial Day                                                                                        |                                               |  |  |  |  |
| q       | student Audit Performance Based Courses                                                                          |                                               |  |  |  |  |
| q       | student Audit PW Attendance                                                                                      |                                               |  |  |  |  |
| q       | student Audit SSP                                                                                                |                                               |  |  |  |  |
| q       | student Audit Virtual Based Courses                                                                              |                                               |  |  |  |  |
| 9       | curriculum Campus Support - Audit Non-Attendanc                                                                  | Export                                        |  |  |  |  |
|         | student Civics Test - Students Missing Results                                                                   |                                               |  |  |  |  |
| a       | student Civics Test Taker Results                                                                                |                                               |  |  |  |  |
| q       | student Copy of Read to Achieve Spring Attendanc                                                                 |                                               |  |  |  |  |
| a       | curriculum Course - Credit Recovery – Digital LP b                                                               |                                               |  |  |  |  |
| Q       | curriculum Course - Credit Recovery - Direct Instr                                                               |                                               |  |  |  |  |
|         | curriculum Course - Denrecated State Codes                                                                       |                                               |  |  |  |  |

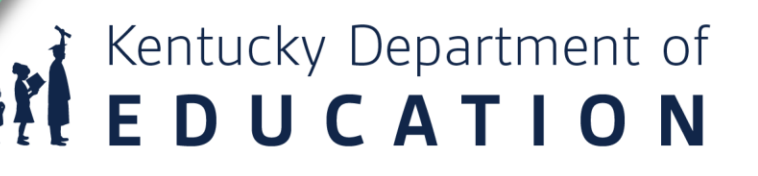

## **Partial Day Attendance Group**

Data Export Wizard

- Path: Ad Hoc | Data Export | State Published | Audit PW Attendance
- This query will provide a list of any students who have an attendance event with a PW code. This code is often used for SPED students whose IEP requires partial week attendance.

| Saved Filter<br>Saved Filter<br>Sa | Audit Partial Day         Use: Find students who have partial day attendance         Pick an Export Format                                               |
|----------------------------------------------------------------------------------------------------|----------------------------------------------------------------------------------------------------|
| <ul> <li>student Audit Expelled SSP1 and SSP2</li> <li>student Audit Home Hospital</li> <li>student Audit IEP and T5 Data</li> <li>student Audit Missing T Codes - District</li> <li>student Audit Missing T Codes - School</li> <li>student Audit Nonresident Contracts</li> <li>student Audit Nonresident NonContract</li> <li>student Audit Overlapping T Codes - District</li> <li>student Audit Overlapping T Codes - School</li> </ul>                                                                                                    | <ul> <li>HTML list report</li> <li>XML</li> <li>Delimited values (CSV)</li> <li>Fixed width</li> <li>PDF report</li> <li>Cube Analysis</li> </ul> Export |
| Q       student Audit Partial Day         Q       student Audit Performance Based Courses         Q       student Audit Performance         Q       student Audit Performance         Q       student Audit SSP         Q       student Audit Virtual Based Courses                                                                                                    |                                                                                                    |

## Other Reports to Ensure Data Accuracy

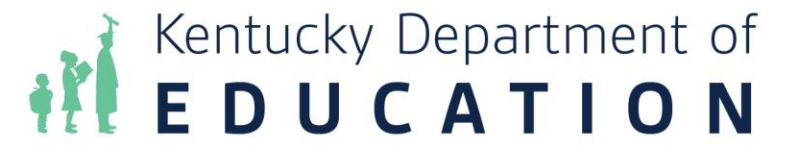

## **Reporting for Data Accuracy**

- Schedule Gap Report
  - This report will verify if ALL students have a full schedule. The students name and the day of a schedule gap.
    - Path: KY State Reporting | Edits Reports | Schedule Gap Report
- Funding Gap Audit
  - This report will identify students without enough time scheduled to generate a full day's attendance funding on a per day. Time scheduled will include scheduled Virtual and Performance Based courses minutes.
    - Path: KY State Reporting | Funding Gap Audit
- Safe School Report
  - This report will ensure behavior resolution and attendance consistency, districts and schools can utilize the Safe Schools. If discrepancies, critical error 5 will provide records of Suspension Attendance without a corresponding Resolution of SSP3 Out of School Suspension and warning 1 will provide records of Out of School Suspension/Attendance Dates and/or Times that are inconsistent.

Kentucky Department of **EDUCATION** 

• Path: KY State Reporting | Safe Schools

## **Reporting for Data Accuracy Cont.**

- Overlapping Enrollments
  - This report prints enrollment information for students who have overlapping enrollments.
    - Path: Student Information | Reports | Enrollment Overlap
- State Enrollment Overlap
  - This report outputs enrollment information for students in the district who have overlapped enrollments statewide. All schools in the district are considered during report generation.
    - Path: Student Information | Reports | State Enrollment Overlap
- Overage/Underage Report
  - Student that have a date of birth after 8/1 will not report on the ADM/ADA report unless they have the Underage Waiver marked on the enrollment tab.
    - Path: KY State Reporting | Edits Reports | Overage/Underage Report

## Attendance Reports & Balancing

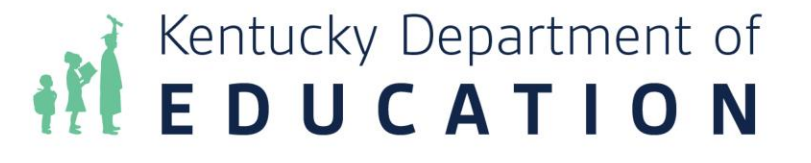

## **ADM and ADA Report**

- PATH: Attendance> Reports> ADM and ADA Detail
- At the end of each school month, after all excuse notes have been entered

#### entucky Avg. Daily Membership(ADM) & Avg. Daily Attendance(ADA) Summary with Student Detail

This report summarizes data from Kentucky's attendance calculation. Select the Detail Report Type to generate a list of individual students' attendance data for the calenda generate an overview of school-wide attendance data for one or more calendars. When running the Summary Report Type against multiple schools, select "All Schools" in picker.

- If the Date Range is left blank it will default to the start/end dates of the calendar.
- The optional School Month range is populated by the calendar in the toolbar only.
- This report is resource-intensive, so try to limit the number of calendars run per batch.

| Report Type         | Detail     O Summary                                                                                  | Calendar Adams School 2022 A          |
|---------------------|----------------------------------------------------------------------------------------------------|---------------------------------------|
| ADA Mode            | Truancy     Funding                                                                                   | Grade All Student                     |
| Date Range          | n To                                                                                                  | 06 6th Grade                          |
| School Month        | Month 1 (07/22/2021 - 08/24/2021)                                                                     | 07 7th Grade                          |
| o ochoor month      | Month 2 (08/25/2021 - 09/21/2021)                                                                     | 09 9th Grade                          |
|                     | Month 3 (09/22/2021 - 10/21/2021)                                                                     | 10 10th Grade                         |
|                     | Month 4 (10/22/2021 - 11/18/2021)                                                                     | 12 12th Grade                         |
|                     | Month 5 (11/19/2021 - 12/17/2021)                                                                     | · · · · · · · · · · · · · · · · · · · |
|                     | Month 6 (12/20/2021 - 01/27/2022)                                                                     | ◯ Ad Hoc                              |
|                     | Month 7 (01/28/2022 - 02/24/2022)                                                                     | Exclude 🗸 State Exclude 🗌 Perkins On  |
|                     | Month 8 (02/25/2022 - 03/24/2022)                                                                     |                                       |
|                     | Month 9 (03/25/2022 - 04/28/2022)                                                                     |                                       |
|                     | Month 10 (04/29/2022 - 06/06/2022)                                                                    |                                       |
| Transportation      | 🗹 NT 🗹 T1 🗹 T2 🗹 T3 🗹 T4 🗹 T5                                                                         |                                       |
| Sort Options        | ullet Grade $igtrianglet$ Student Name $igtrianglet$ Homeroom by Grade $igtrianglet$ Homeroom by Name |                                       |
| Print the signature | e line at the end of the report                                                                       |                                       |
| Report Format: PDF  | ×                                                                                                    |                                       |
|                     | Generate Report Now Submit to Batch                                                                   |                                       |

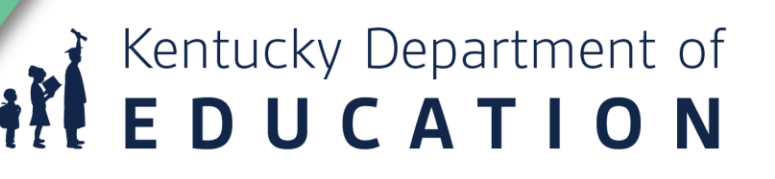

### **ADM and ADA Report Cont.**

| 100 FANTHER WAT, BARBOUKVILLE, NT 40900      | All Glades - Joit by Malle |
|----------------------------------------------|----------------------------|
| Generate on 11/22/17 13:52:10 PM Page 1 of 1 | Grades: 5                  |

#### Attendance Summary Group by Grade

|       |           |        |        |        | Tardy Attendance State Code |     |       |        |       |      |      |      |        |        |       |             |            |
|-------|-----------|--------|--------|--------|-----------------------------|-----|-------|--------|-------|------|------|------|--------|--------|-------|-------------|------------|
| Grade | ATT       | ADA    | ADM    | %      | E                           | U   | E     | U      | AFD/R | EHO  | BT   | ATA  | EDN    | EPN    | s     | <b>Ο</b> Fι | Inding ADA |
| 09    | 3,563.50  | 222.95 | 235.46 | 94.60% | 20                          | 75  | 1.00  | 83.00  | 0.00  | 0.00 | 0.00 | 0.00 | 58.50  | 46.50  | 14.50 | 37.23       | 222.95     |
| 10    | 3,623.00  | 226.65 | 239.94 | 94.37% | 28                          | 86  | 2.00  | 88.00  | 0.00  | 0.00 | 0.00 | 0.00 | 69.50  | 56.50  | 0.00  | 34.43       | 225.65     |
| 11    | 2,797.00  | 174.95 | 189.14 | 93.89% | 29                          | 74  | 6.00  | 64.00  | 0.00  | 0.00 | 0.00 | 0.00 | 40.50  | 55.50  | 14.50 | 19.94       | 174.95     |
| 12    | 2,586.50  | 161.82 | 173.14 | 93.68% | 22                          | 108 | 1.50  | 77.00  | 0.00  | 0.00 | 0.00 | 0.00 | 47.50  | 45.00  | 2.50  | 87.23       | 161.46     |
| 14    | 44.00     | 2.75   | 3.00   | 91.67% | 0                           | 0   | 0.00  | 4.00   | 0.00  | 0.00 | 0.00 | 0.00 | 0.00   | 0.00   | 0.00  | 0.00        | 2.75       |
| Total | 12,614.00 | 789.12 | 840.68 | 94.18% | 99                          | 343 | 10.50 | 316.00 | 0.00  | 0.00 | 0.00 | 0.00 | 216.00 | 203.50 | 31.50 | 178.83      | 787.76     |

#### Attendance Summary Group by Transportation Code

0.94

1.00

0.78

0

15.00

16.00

12.50

16.00

|       |        |           |        |        |        | Tardy Attendance State Code |     |       |        |       |      |      |      |        |        |       |        |            |
|-------|--------|-----------|--------|--------|--------|-----------------------------|-----|-------|--------|-------|------|------|------|--------|--------|-------|--------|------------|
| 1     | T-Code | ATT       | ADA    | ADM    | %      | E                           | U   | E     | U      | AFD/R | EHO  | BT   | ATA  | EDN    | EPN    | S     | 0 Fi   | unding ADA |
|       | NT     | 4,410.50  | 275.96 | 290.71 | 95.67% | 33                          | 149 | 3.50  | 66.50  | 0.00  | 0.00 | 0.00 | 0.00 | 68.00  | 55.00  | 4.00  | 137.73 | 274.88     |
|       | T1     | 6,424.50  | 401.89 | 433.46 | 92.84% | 49                          | 145 | 6.50  | 209.00 | 0.00  | 0.00 | 0.00 | 0.00 | 125.00 | 130.00 | 25.00 | 26.61  | 401.61     |
|       | T2     | 184.00    | 11.51  | 12.44  | 92.46% | 1                           | 2   | 0.50  | 9.00   | 0.00  | 0.00 | 0.00 | 0.00 | 2.50   | 3.00   | 0.00  | 0.58   | 11.51      |
|       | Т3     | 1,289.00  | 80.63  | 84.07  | 95.84% | 12                          | 31  | 0.00  | 20.50  | 0.00  | 0.00 | 0.00 | 0.00 | 18.50  | 14.50  | 2.50  | 13.91  | 80.63      |
|       | T4     | 154.00    | 9.62   | 10.00  | 96.25% | 4                           | 8   | 0.00  | 3.00   | 0.00  | 0.00 | 0.00 | 0.00 | 2.00   | 1.00   | 0.00  | 0.00   | 9.62       |
|       | T5     | 152.00    | 9.51   | 10.00  | 95.00% | 0                           | 8   | 0.00  | 8.00   | 0.00  | 0.00 | 0.00 | 0.00 | 0.00   | 0.00   | 0.00  | 0.00   | 9.51       |
| Total |        | 12,614.00 | 789.12 | 840.68 | 94.18% | 99                          | 343 | 10.50 | 316.00 | 0.00  | 0.00 | 0.00 | 0.00 | 216.00 | 203.50 | 31.50 | 178.83 | 787.76     |

#### 24/2017 [W20])

NT

NT

T1

т2

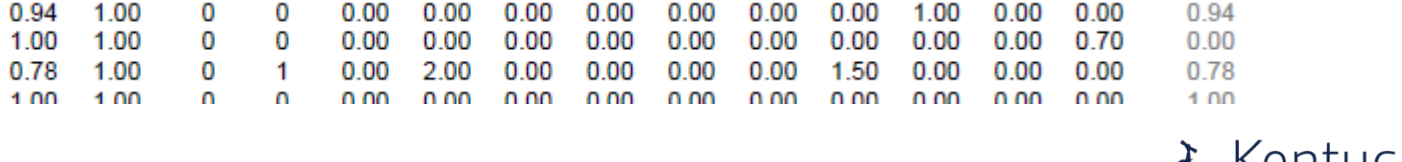

0.00

## **Attendance Refresh**

- PATH: System Administration> Attendance> Attendance Refresh
- Attendance clerks most likely would not have access to this tool but you can contact your district support contact to have them run this.

#### KY Attendance Refresh

Use the Attendance Refresh Tool to recalculate attendance for all students in the calendar(s) selected. Warning: running the Attendance Refresh for more than a small number of calendars during a school day may severely compromise performance for all users (Max of 30 calendars may be run at one time). Run the attendance refresh after hours when possible. Navigating away from this screen while the refresh is processing may abort the procedure before it is complete and create inconsistent attendance data.

| :                      | Select Calendars                            |  |
|------------------------|---------------------------------------------|--|
|                        | Which calendar(s) would you like to select? |  |
|                        | etive vear                                  |  |
|                        | O list by school                            |  |
|                        |                                             |  |
|                        | ◯ list by year                              |  |
|                        | 21-22                                       |  |
|                        | Adams School 2022 A                         |  |
|                        | Buchanan Elem School 2022 A                 |  |
|                        | Buchanan Elem School 2022 B                 |  |
|                        | Fillmore School 2022 A                      |  |
|                        | Fillmore School 2022 B                      |  |
|                        | Fillmore School 2022 C                      |  |
|                        | Fillmore School 2022 D                      |  |
|                        | Grant School 2022 A                         |  |
|                        | Harrison Elem School 2022 A                 |  |
|                        | Harrison Elem School 2022 B                 |  |
|                        | Jackson Elem School 2022 A                  |  |
| Run Attendance Refresh | Jefferson School 2022 A                     |  |
|                        | Johnson School 2022 A                       |  |
|                        | Monroe School 2022 A                        |  |
|                        | Polk High School 2022 A                     |  |
|                        | Taylor Elem School 2022 A                   |  |

## **Register Report**

- PATH: Attendance> Reports> Register
- Another report that must be run monthly is the register report. You can choose to show the number of minutes the student missed or the percent of the day.

#### Kentucky Daily Attendance Register Report

This report prints student attendance detail within a single school month. Choose a display option to see attendance data in raw minutes or percent values. Choose a sort option to arrange the list of students according to grade, student last name, or homeroom teacher.

| <ul> <li>Grade</li> <li>Ad Hoc Filter</li> </ul> | All Students       ▲         05       ●         06       ●         07       ●         08       ▼ |
|--------------------------------------------------|--------------------------------------------------------------------------------------------------|
| School Month*                                    | Month 1 (07/22/2021 - 08/24/2021) 🗸                                                              |
| Report Type                                      | Daily Register<br>print attendance group by date, one line per student.                          |
| Display Option                                   | Absent Minutes     Absent Percent     print absence in minutes                                   |
| Sort Option                                      | • Grade $\odot$ Student Name $\odot$ Homeroom by Grade $\odot$ Homeroom by Name                  |

## **Register Report Cont.**

19 21

- Ran this report with percentages - 100%, 50 % or T
- Students will only show if they have seat time attendance
- V/PB WILL be on ADM/ADA, but not on Register Report
- Also true if a student is enrolled but does not have a schedule

| Page 2 of | 8             | Attendance Register Report for Grade 09 cont. |            |             |             |            |         |             |             |           |           |          |             |             |             |             | Knott County Central High School — 17<br>11/28/2017 04:04:23 1 |             |             |             |             |       |      |          |          |
|-----------|---------------|-----------------------------------------------|------------|-------------|-------------|------------|---------|-------------|-------------|-----------|-----------|----------|-------------|-------------|-------------|-------------|----------------------------------------------------------------|-------------|-------------|-------------|-------------|-------|------|----------|----------|
|           |               |                                               | 5          | chool       | Month       | n: 2 0     | 9/04/20 | 17 - 10     | 0/01/20     | 017 1     | Days: 2   | 0 Inst   | ruction     | nal Da      | ys: 19      | Atten       | dance I                                                        | Days: 1     | 9           |             |             |       | 11/2 | .8/20170 | 4.04.251 |
|           |               | 9/4                                           | 9/6        | 9/6         | 9/7         | 9/8        | 9/ 11   | 9/12        | 9/13        | 9/ 14     | 9/15      | 9/18     | 9/ 19       | 9/ 20       | 9/21        | 9/ 22       | 9/ 25                                                          | 9/ 26       | 9/ 27       | 9/ 28       | 9/ 29       |       |      |          |          |
| State ID  | Grade Student | М                                             | Т          | W           | Т           | F          | М       | Т           | W           | T         | F         | М        | Т           | W           | Т           | F           | М                                                              | T           | W           | Т           | F           | Р     | Α    | E        | ADA      |
| 19        | 30 09 Ch      | н                                             |            |             |             |            |         |             |             |           |           |          |             |             |             |             | FT                                                             |             |             |             |             | 19.00 |      | 19       | 1.00     |
| 19        | 90 09 Cli     | н                                             | EHO        |             |             |            |         |             |             |           |           |          |             |             |             |             |                                                                |             |             | EDN<br>50%  |             | 18.50 | 0.50 | 19       | 0.97     |
| 19        | 49 09 Cc      | н                                             |            |             |             |            |         |             |             |           |           | E<br>50% | EDN<br>100% |             |             |             |                                                                |             | E<br>T      |             |             | 17.50 | 1.50 | 19       | 0.92     |
| 19        | 66 09 Cc      | н                                             |            |             |             |            |         |             |             |           |           |          |             |             |             | EPN<br>100% |                                                                |             |             |             |             | 18.00 | 1.00 | 19       | 0.95     |
| 19        | 44 09 Cc      | н                                             | U<br>100%  | E<br>100%   | EDN<br>100% | E<br>100%  |         |             |             | E<br>100% | U<br>100% | INSR     | INSR        | INSR        | EPN<br>100% |             |                                                                |             |             | EDN<br>100% |             | 11.00 | 8.00 | 19       | 0.58     |
| 19        | 35 09 Cc      | н                                             |            |             |             |            |         |             |             |           |           |          |             |             |             |             |                                                                |             |             |             |             | 19.00 |      | 19       | 1.00     |
| 19        | 42 09 Cc      | н                                             |            |             |             |            |         | EDN<br>100% |             |           |           |          |             |             |             |             |                                                                |             |             |             |             | 18.00 | 1.00 | 19       | 0.95     |
| 19        | 34 09 Cc      | н                                             |            |             |             |            |         |             |             |           |           |          |             |             |             |             |                                                                |             | EPN<br>100% |             | U<br>T      | 18.00 | 1.00 | 19       | 0.95     |
| 19        | 68 09 Cc      | н                                             |            |             |             |            |         |             |             |           |           |          |             |             |             |             |                                                                |             |             |             |             | 19.00 |      | 19       | 1.00     |
| 19        | 23 09 Cc      | н                                             |            |             |             |            |         |             |             |           |           | U<br>50% | EDN<br>T    |             |             |             |                                                                |             |             |             |             | 18.50 | 0.50 | 19       | 0.97     |
| 19        | 76 09 Cc      | н                                             |            |             |             |            |         |             | EDN<br>100% |           |           |          |             |             |             |             |                                                                |             |             |             |             | 18.00 | 1.00 | 19       | 0.95     |
| 19        | 27 09 Cc      | н                                             |            |             |             |            |         |             |             |           |           |          |             |             |             |             |                                                                | U<br>50%    |             |             |             | 18.50 | 0.50 | 19       | 0.97     |
| 19        | 41 09 Cc      | н                                             | EDN<br>50% | EDN<br>100% |             |            |         | EDN<br>100% |             |           |           |          |             |             |             |             |                                                                | EDN<br>100% |             |             | EDN<br>100% | 14.50 | 4.50 | 19       | 0.76     |
| 19        | 56 09 Cc      | н                                             |            |             |             |            |         |             |             |           |           |          |             | EDN<br>100% |             |             |                                                                |             |             |             |             | 18.00 | 1.00 | 19       | 0.95     |
| 19        | 88 09 Cc      | н                                             |            |             |             | EDN<br>50% |         |             |             |           |           |          |             |             |             |             |                                                                |             |             | U<br>T      |             | 18.50 | 0.50 | 19       | 0.97     |
| 19        | 42 09 Cc      | н                                             |            |             |             |            |         |             |             |           |           |          |             |             |             |             |                                                                |             |             |             |             | 19.00 |      | 19       | 1.00     |
| 19        | 20 09 Cc      | н                                             |            |             |             |            |         |             |             |           |           |          |             |             |             |             |                                                                | E<br>50%    |             |             |             | 18.50 | 0.50 | 19       | 0.97     |
| 21        | 61 09 CI      | н                                             |            |             |             |            |         |             |             |           |           |          |             |             |             |             | EPN                                                            |             |             |             | INCR        | 18.00 | 1.00 | 10       | 0.95     |

## Kentucky Department of **E D U C A T I O N**

## **Day County KY Report**

- PATH: Attendance> Reports> Day Count KY
- Report can be used for:
  - Perfect Attendance
  - Habitual Truants

|                 | ed on the report options below                                                  | M                                                                 |
|-----------------|---------------------------------------------------------------------------------|-------------------------------------------------------------------|
| Whic            | h students would you like to i                                                  | nclude in the report?                                             |
| ۲               | Grade                                                                           | 14 A<br>96 E<br>08 0<br>99 10 T                                   |
| 0               | Ad Hoc Filter                                                                   |                                                                   |
| E Ac            | tive Students Only                                                              |                                                                   |
| <b>a</b> h      | - Honora - College dans da                                                      |                                                                   |
| Choos           | e the scope of attendance da                                                    | ita to be included in the report for the selected students:       |
| 00              | alendar Uniy 🕐 District-vvi                                                     | lde                                                               |
| Start           | Date                                                                            |                                                                   |
| End D           | Date                                                                            |                                                                   |
|                 | Absort Colculation:                                                             | FTF O theoret Fuente                                              |
|                 | Absent Calculation.                                                             | Absent Dave                                                       |
| ۲               | Having at most                                                                  | Absent Days                                                       |
|                 |                                                                                 |                                                                   |
|                 | 🖲 AND 💿 O                                                                       | )R                                                                |
|                 |                                                                                 |                                                                   |
|                 | Having at least                                                                 | Tardy Events                                                      |
|                 | Having at most                                                                  | Tardy Events                                                      |
|                 |                                                                                 |                                                                   |
|                 | Having at least                                                                 | Total Events including Tardies                                    |
| 0               | Having at most                                                                  | Total Events including Tardies                                    |
| 0               |                                                                                 | 'artial 🔲 N: Special Ed Service                                   |
| Exclu           | de Enrollment Type 🛛 🖾 S: P                                                     |                                                                   |
| )<br>Exclu      | de Enrollment Type 🛛 🖾 S: P<br>fance Options 💿 Unexcus                          | ed 🔘 Excused 💿 Both                                               |
| Exclu<br>Attend | de Enrollment Type 📃 S: P<br>fance Options 📀 Unexcus<br>anded Options 💿 Include | ied 🔘 Excused 💿 Both<br>Suspension Days 📄 Exclude Suspension Days |

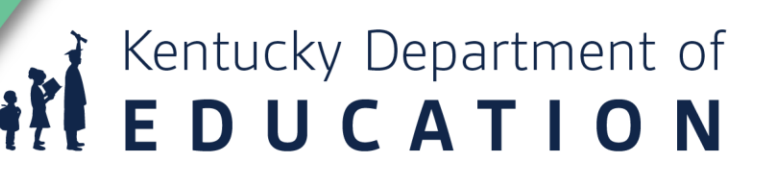

#### Monthly Attendance Reports Balancing School Months

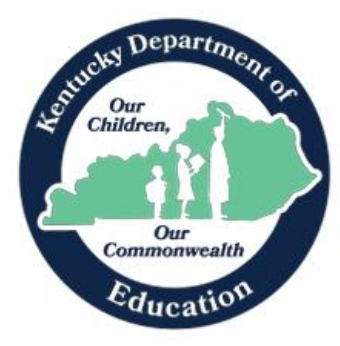

Jason Glass, Commissioner Kentucky Department of Education

Office of Finance and Operations Division of District Support August 2022

#### • Contents

- Understanding ADM/ADA
- Ad Hoc Reporting
- Running ADM/ADA
- Running Register Report
- Matching ADM/ADA to Register Report
- Monthly Attendance Report Check List

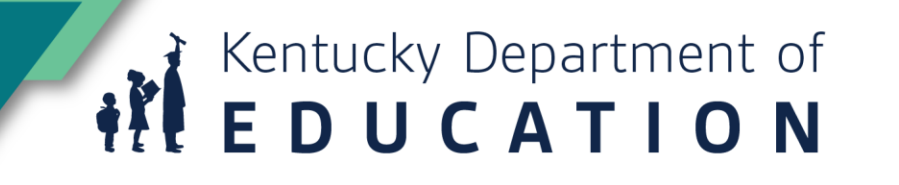

### **Monthly Attendance Report Check List**

|    |                                                                                         | Month | Month | Month | Month | Month | Month | Month | Month | Month | Month |
|----|-----------------------------------------------------------------------------------------|-------|-------|-------|-------|-------|-------|-------|-------|-------|-------|
|    |                                                                                         | 1     | 2     | 3     | 4     | 5     | 6     | 7     | 8     | 9     | 10    |
|    | Attendance Month Ends Date:                                                             |       |       |       |       |       |       |       |       |       |       |
| 1  | Audit Overlapping T-Codes (Ad Hoc)                                                      |       |       |       |       |       |       |       |       |       |       |
| 2  | Audit Missing T-Codes (Ad Hoc)                                                          |       |       |       |       |       |       |       |       |       |       |
| 3  | Audit End-Dated T-Codes (Ad Hoc)                                                        |       |       |       |       |       |       |       |       |       |       |
| 4  | Courses not Marked for Attendance (Ad Hoc)                                              |       |       |       |       |       |       |       |       |       |       |
| 5  | Partial Day Attendance Group (Ad Hoc)                                                   |       |       |       |       |       |       |       |       |       |       |
| 6  | Schedule Gap Report (KY State Reporting  <br>Edits Reports   Schedule Gap Report        |       |       |       |       |       |       |       |       |       |       |
| 7  | Funding Gap Audit (KY State Reporting  <br>Funding Gap Audit                            |       |       |       |       |       |       |       |       |       |       |
| 8  | Safe Schools Report (KY State Reporting   Safe Schools)                                 |       |       |       |       |       |       |       |       |       |       |
| 9  | Overlapping Enrollments (Student Information<br>  Reports   Enrollment Overlap)         |       |       |       |       |       |       |       |       |       |       |
| 10 | State Enrollment Overlap (Student Information<br>  Reports   State Enrollment Overlap   |       |       |       |       |       |       |       |       |       |       |
| 11 | Overage/Underage Report (KDE Reports   Edit<br>Reports   Overage/Underage Report)       |       |       |       |       |       |       |       |       |       |       |
| 12 | Distribute reports for necessary verification,<br>make corrections where needed         |       |       |       |       |       |       |       |       |       |       |
| 13 | Lock School Month                                                                       |       |       |       |       |       |       |       |       |       |       |
| 14 | All Schools – Register by Grade                                                         |       |       |       |       |       |       |       |       |       |       |
| 15 | All School – ADM/ADA Detail                                                             |       |       |       |       |       |       |       |       |       |       |
| 16 | Verify that each signature page is signed                                               |       |       |       |       |       |       |       |       |       |       |
| 17 | File all daily absences reports, check in/out<br>logs, Register, ADM/ADA Detail Reports |       |       |       |       |       |       |       |       |       |       |
|    | Date Completed                                                                          |       |       |       |       |       |       |       |       |       |       |

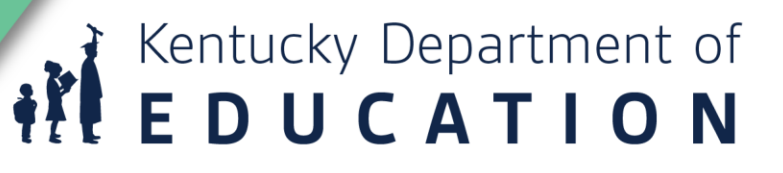

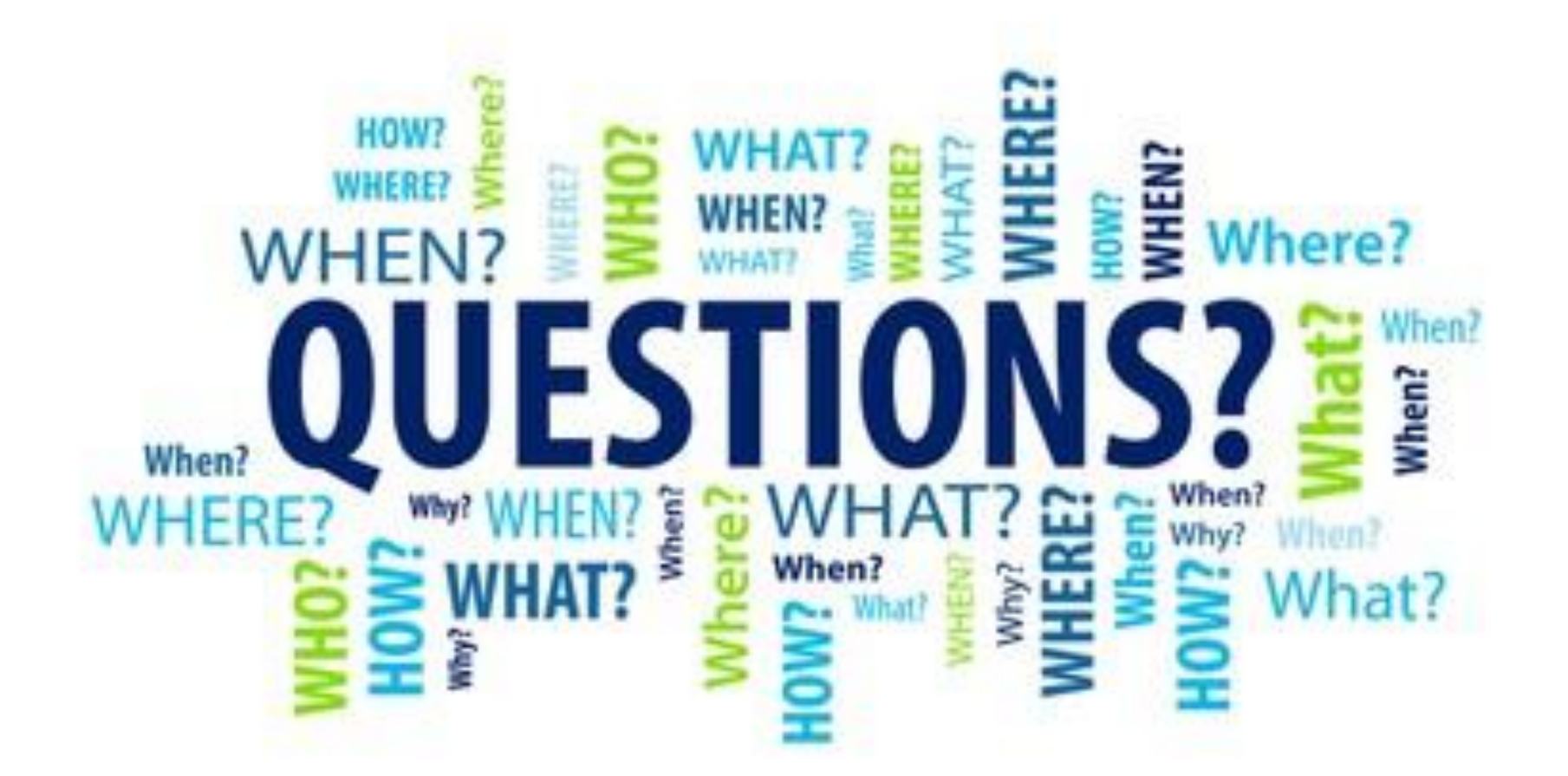

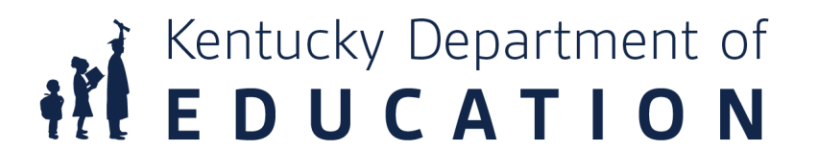

## **KDE Field Staff**

- Western
  - Welcome Ruth Britt!
- Central
  - TBD
- Eastern
  - Sasha Reinhardt: 502-226-0693
    - <u>Sasha.Reinhardt@education.ky.gov</u>

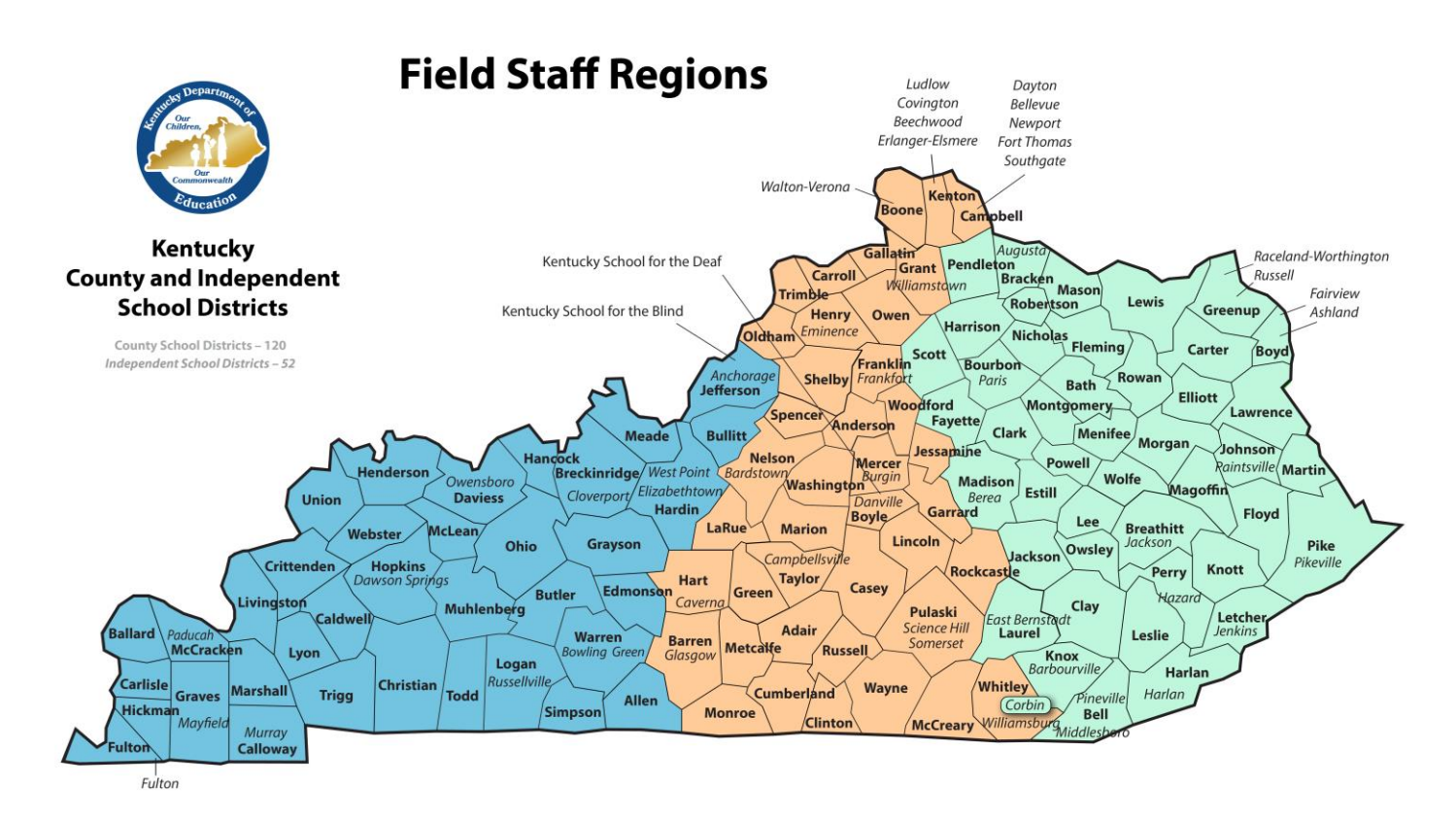

1. What is the best thing you learned today?

2. How will today's training change what you do?

3. What do you wish I had covered today?

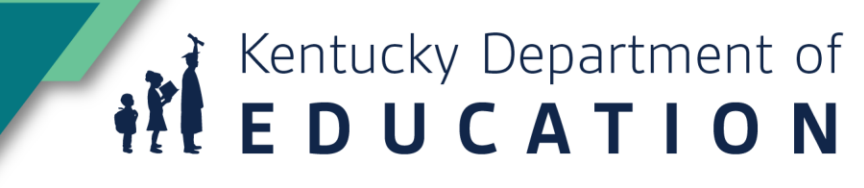

### **Contact Information**

Josh Whitlow Kentucky Department of Education Josh.Whitlow@education.ky.gov 502-564-5279 ext: 4450

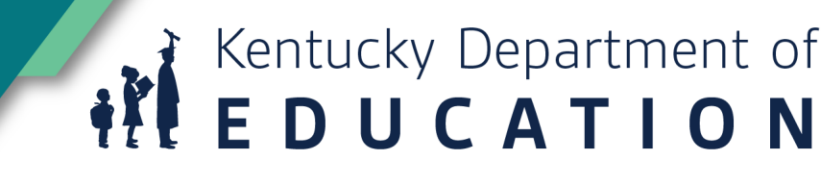